# GW-7553 (Modbus TCP Master) Example for SIMATIC STEP 7

- Search IP address
- Web Configuration
- Example 1:Reads and Writes DO module data
- Example 2:Reads DI module data
- Example 3:Reads and Writes AO module data
- Example 4:Reads AI module data

#### Search IP address

Step 1: Open MiniOS7 Utility
1.The utility is on the web site in the following directory:
http://ftp.icpdas.com/pub/cd/8000cd/napdos/minios7/utility/minios7\_utility/
2.Choose "Connection→Search" or "F12".

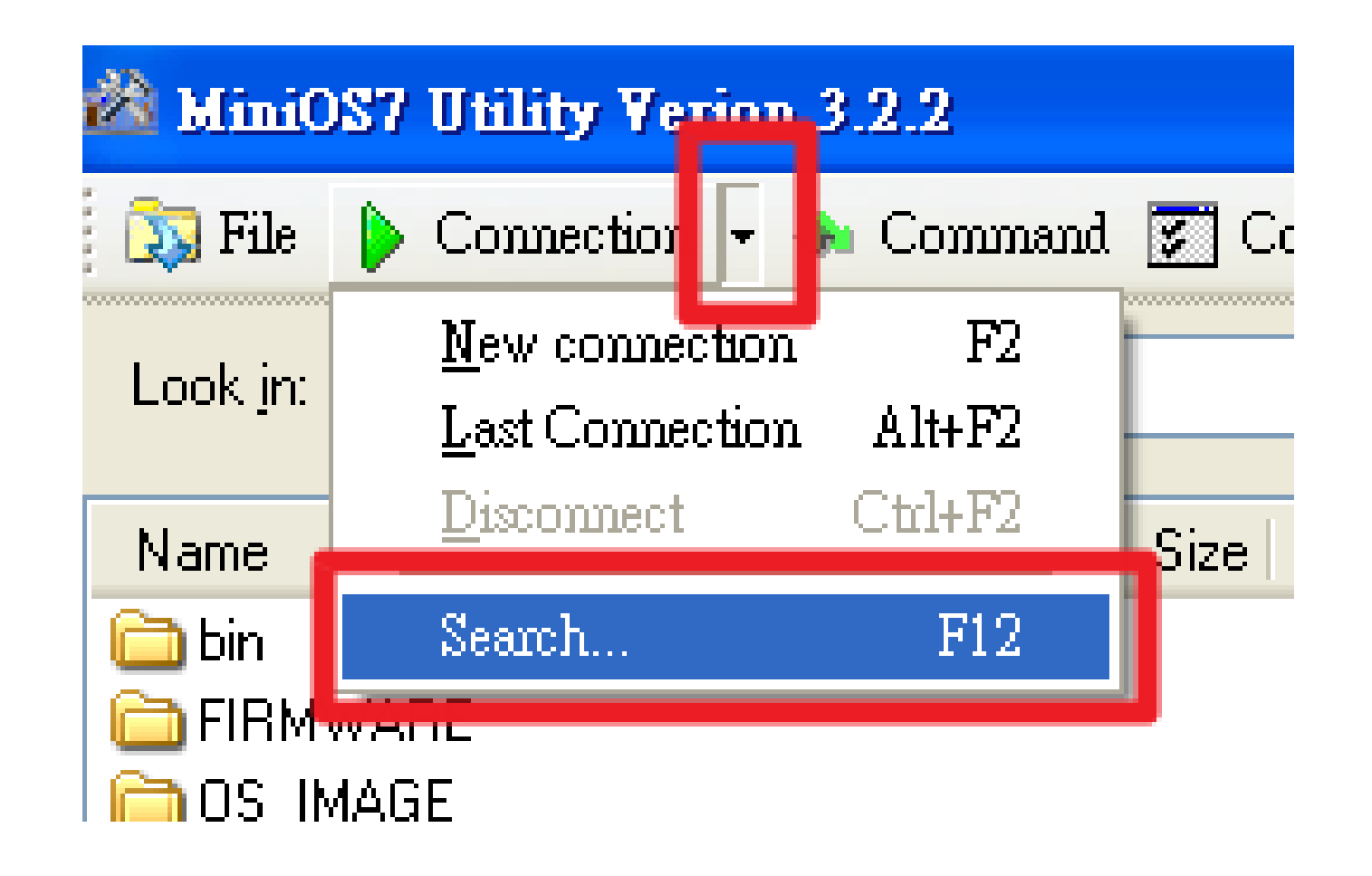

Search IP address

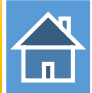

## Step 2: User can find the IP address of GW-7553

| 🚵 MiniOS7 Scan                                                           |                  |                    |         |
|--------------------------------------------------------------------------|------------------|--------------------|---------|
| Image: SearchImage: SearchImage: SearchImage: SearchSearchOptionsConnect | Clear IP setting | lelp E <u>x</u> it |         |
| Туре                                                                     | IP/Port          | Name               | Alias   |
| TCP BroadCast                                                            | 192.168.0.240    | tGW-715            | Tiny    |
| TCP BroadCast                                                            | 192.168.255.200  | tGW-715            | Tiny    |
| TCP BroadCast                                                            | 192.168.255.201  | tGW-715            | Tiny    |
| TCP BroadCast                                                            | 192.168.111.111  | PDS-782            |         |
| TCP BroadCast                                                            | 192.168.1.223    | GW-7553            | GW-7553 |
|                                                                          |                  |                    |         |

#### Web Configuration

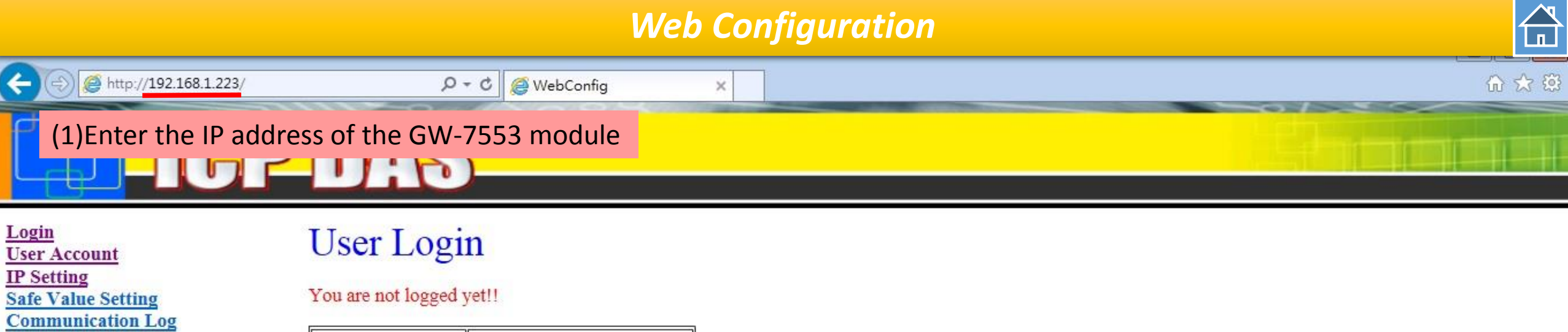

Information

Reboot

| Password<br>Max. 16 characters<br>(0~9 A~7, a~7) | •••••            | (2)Default password : icpdas |
|--------------------------------------------------|------------------|------------------------------|
| Enter                                            | (3)Click "Enter' | <br>/                        |

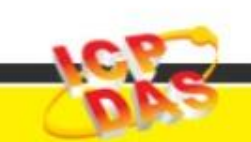

http://www.icpdas.com

#### Web Configuration

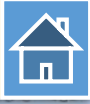

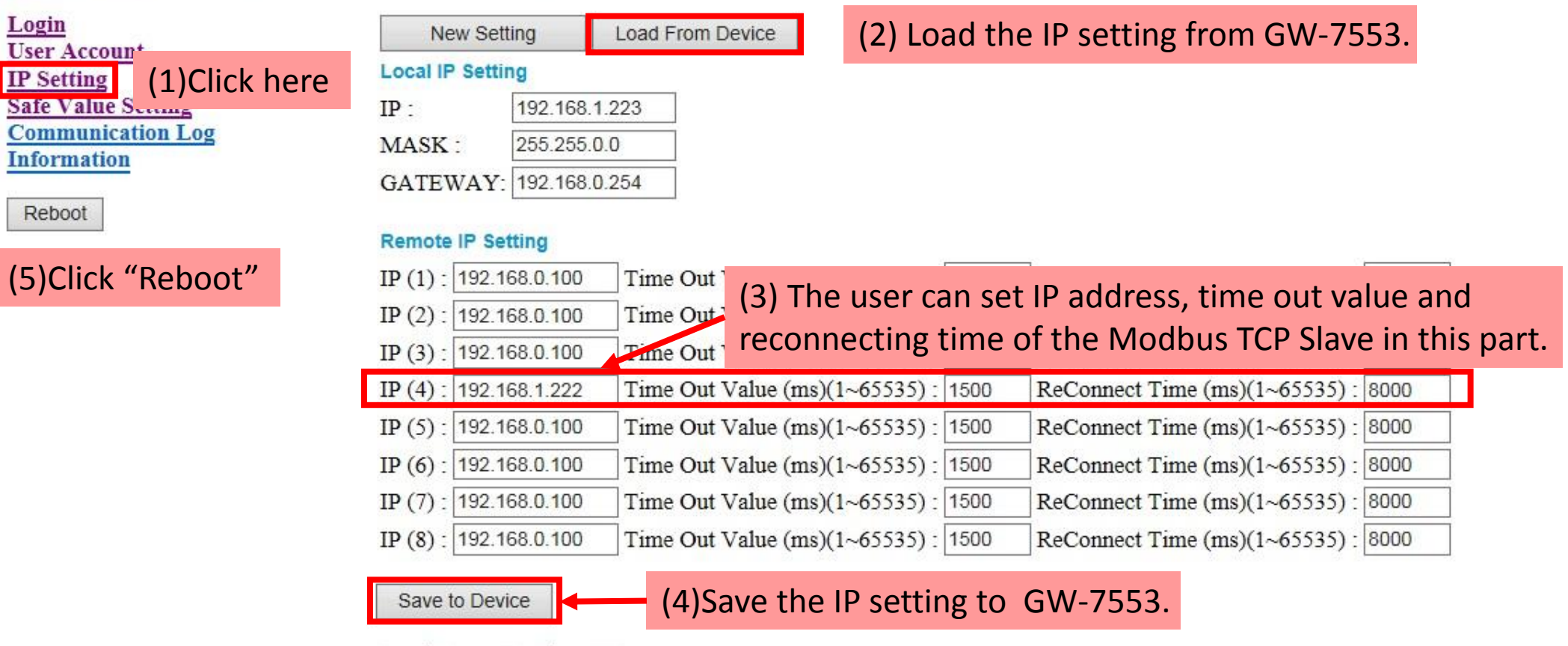

Load From Device OK !!

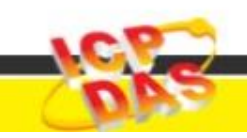

http://www.icpdas.com

Login

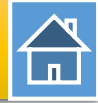

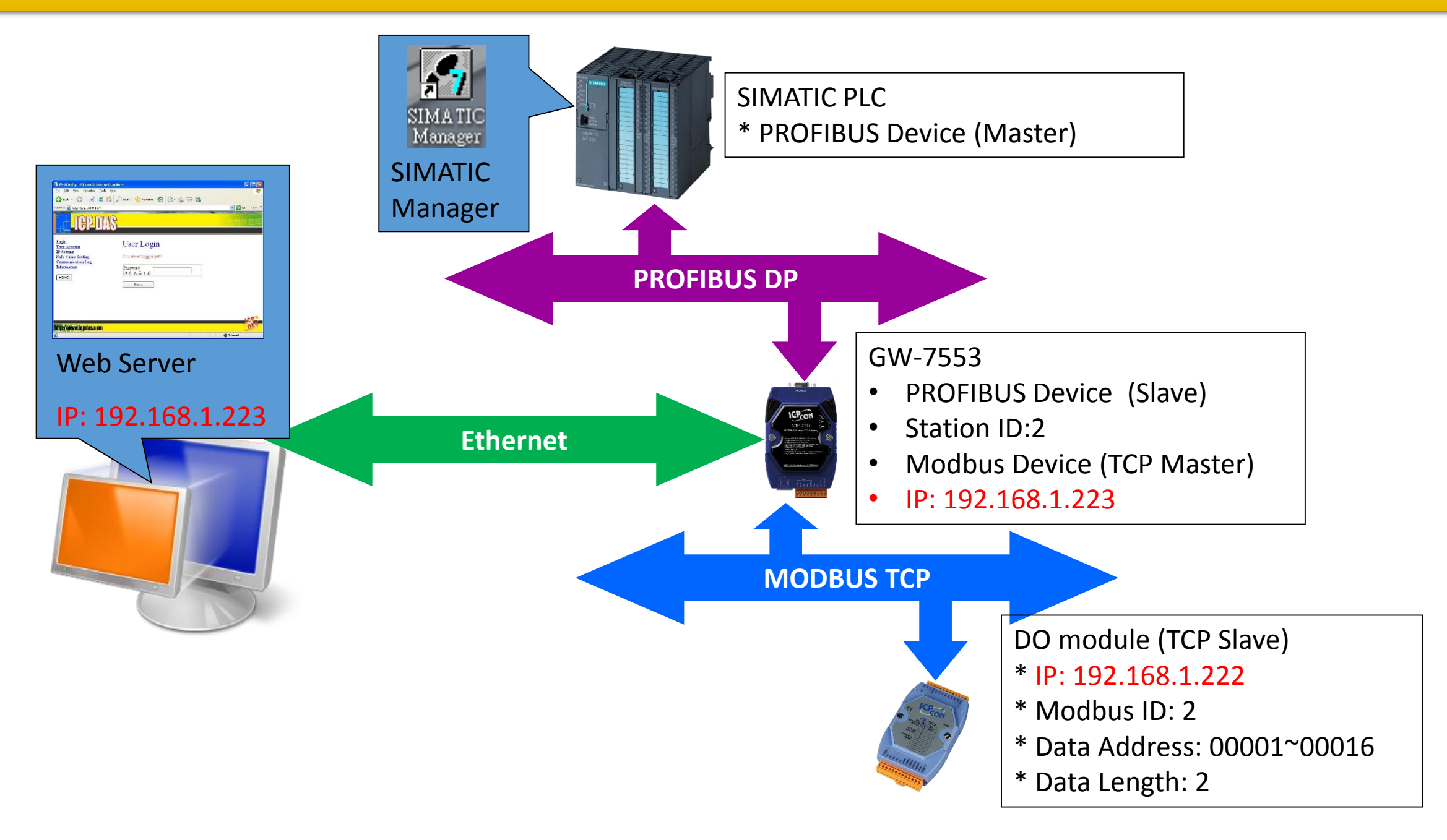

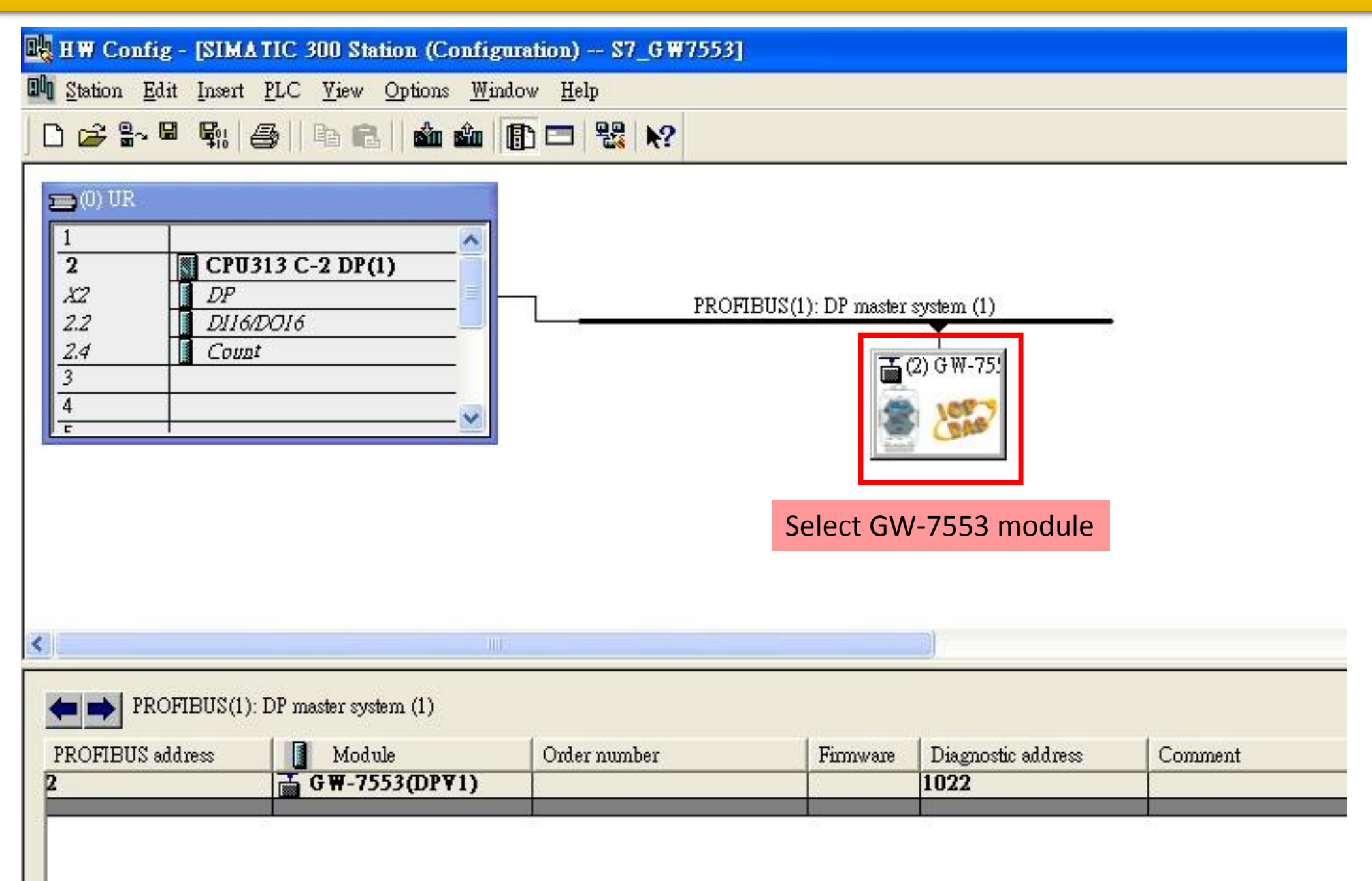

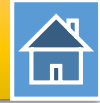

Input Relay/Coil--2 byte

#### HW Config - [SIMATIC 300 Station (Configuration) -- S7\_GW7553] D Station Edit Insert PLC View Options Window Help 🚍 (0) UR Suchen: 7553 2 CPU313 C-2 DP(1) Profile Standard DP X2 PROFIBUS(1): DP master system (1) 🚡 GW-7553(DPV1) 2.2 DII6/DOI6 Universal module Double click 2.4 Count 🚠 (2) G W-75 System setting 3 (1)"System setting" Output Relay/Coil--1 byte Output Relay/Coil--2 byte (2)"Output Relay/Coil—2 byte" Output Relay/Coil--3 byte Output Relay/Coil--4 byte (3)"Input Relay/Coil—2 byte" Output Relay/Coil--5 byte Output Relay/Coil--6 byte Output Relay/Coil--7 byte Output Relay/Coil--8 byte Output Relay/Coil--9 byte < > Output Relay/Coil--10 byte Output Relay/Coil--11 byte (2) GW-7553(DPV1) Output Relay/Coil--12 byte Output Relay/Coil--13 byte Slot DP ID I Address | O Address | Comment Order Number / Designation Output Relay/Coil--14 byte 24DO System setting 0...2 Output Relay/Coil--15 byte 2 21 --> System setting 0...5 Output Relay/Coil--16 byte 3 16DO Output Relay/Coil--2 byte 3...4 Output Relay/Coil--17 byte 16DI Input Relay/Coil--2 byte 6...7 Output Relay/Coil--18 byte

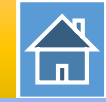

#### HW Config - [SIMATIC 300 Station (Configuration) -- S7\_GW7553] Station Edit Insert PLC View Options Window Help **Properties - DP slave** 💼 (0) UR General Parameter Assignment (2)Select "Parameter Assignment" 2 CPU313 C-2 DP(1) DP XZ ~ Parameters Value PROFIBUS(1): DP master 2.2 D116/D016 🕂 🦳 General DP parameters 2.4 Count 🚠 (2) G W-75 📥 📇 Device-specific parameters (1)Double click 3 🖹 baud rate 115200 baud BM 4 GW-7553 icon □ parity none F 8 data bit 🗐 data . stop bit 1 stop bit - 🗐 Modbus Type Master Modbus TCP (3) The number of Modbus TCP .[Ⅲ] I/O Safe Mode Retain Last Value . (III) Byte Order Little Endian(Intel format) slave. - Output Data Mode Auto [≌] Modbus Device ID (S) < [II] Modbus Polling Interval(ms) (M) 500 500 (2) GW-7553(DPV1) TCP\_Connect\_Num(T)(M) 1 🕂 🦳 Hex parameter assignment DP ID Order Number / Designation I Address Q Address Slot 0...2 24DO System setting 2 21 0...5 --> System setting 3 16DO Output Relay/Coil--2 byte 3...4 OK Help Cancel 16DI Input Relay/Coil--2 byte 6...7

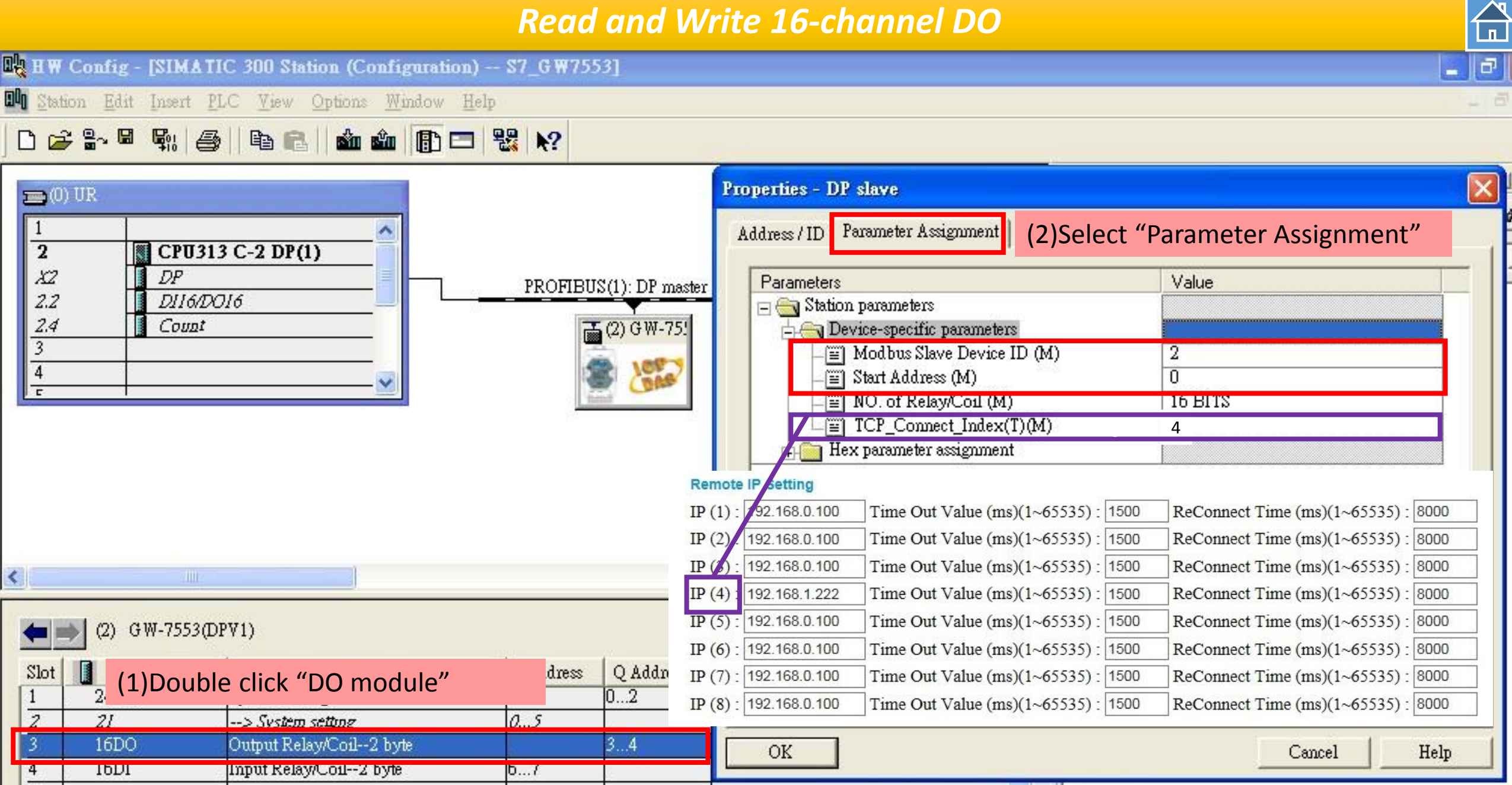

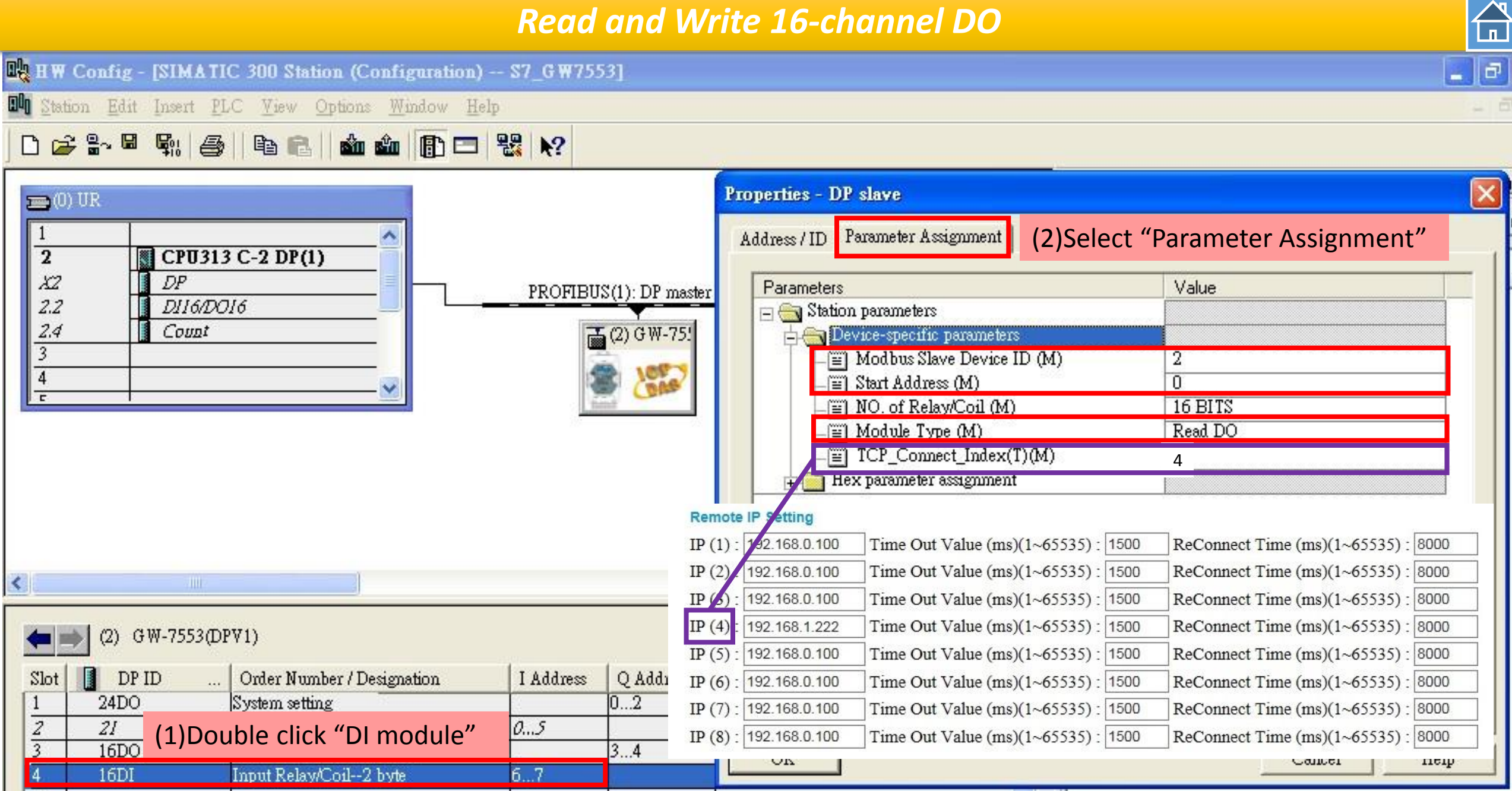

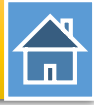

| 🖳 HW Config - [SIMATIC 300 Statio                                                                                                    | n (Configuration)                                    | 📲 HW Config - [SIMATIC 300 Station (Configurat                                                                                                    | tion) \$7_GW7!           |
|----------------------------------------------------------------------------------------------------|------------------------------------------------------|----------------------------------------------------------------------------------------------------|--------------------------|
| Image: Station     Edit     Insert     PLC     View     Open                                                                                               | ptions <u>W</u> indow <u>H</u> e<br>Ctrl+N<br>Ctrl+O | Image: Station Edit Insert PLC Yiew Options Window         Image: Station Edit Insert PLC Yiew Options Window         Image: Station Edit Insert PLC Yiew Options Window         Image: Station Edit Insert PLC Yiew Options Window         Image: Station Edit Insert PLC Yiew Options Window         Image: Station Edit Insert PLC Yiew Options Window         Image: Station Edit Insert PLC Yiew Options Window         Image: Station Edit Insert PLC Yiew Options Window         Image: Station Edit Insert PLC Yiew Options Window         Image: Station Edit Insert PLC Yiew Options Window         Image: Station Edit Insert PLC Yiew Options Window         Image: Station Edit Insert PLC Yiew Options Window         Image: Station Edit Insert PLC Yiew Options Window         Image: Station Edit Insert PLC Yiew Options Window         Image: Station Edit Insert PLC Yiew Options Yiew Options | ′ <u>H</u> elp<br>Ctrl+L |
| 5<br>Open ONLINE<br>Close<br>Save                                                                                                    |                                                      | Download Module Identification                                                                                                    | on<br>to PG              |
| Save and Compile<br>Properties                                                                                                    | Ctrl+S                                               | 2     CPU:       X2     DP   Eaulty Modules                                                                                                    |                          |
| Import<br>Export                                                                                                    |                                                      | 2.2     DII6/     Module Information       2.4     Count     Operating Mode                                                                                                    | Ctrl+D<br>Ctrl+I         |
| <b>Consistency C<u>h</u>eck</b><br>Check CiR Compatibility                                                                                                 | C <b>trl+Alt+K</b><br>Ctrl+Alt+F                     | 4     Clear/Reset       c     Set Time of Day       Monitor/Modify                                                                                                    |                          |
| <u>P</u> rint<br>Print Pre∨ie <u>w</u><br>Page Setup                                                                                                    | Ctrl+P                                               | Updat <u>e</u> Firmware                                                                                                    |                          |
| <ul> <li><u>1</u> S7_G W7553\SIMATIC 300 Station</li> <li><u>2</u> S7_7550testCom\SIMATIC 300 Station</li> <li>3 S7_7553cpm\SIMATIC 300 Station</li> </ul> | tion                                                 | Save Device Name to Memory<br>Ethemet                                                                                                    | Card                     |
| 4 S7_7553\SIMATIC 300 Station                                                                                                    | A 141 E4                                             | PROFIBUS                                                                                                    | ••                       |
|                                                                                                    | All+F4                                               | (2) GW-7553                                                                                                    |                          |

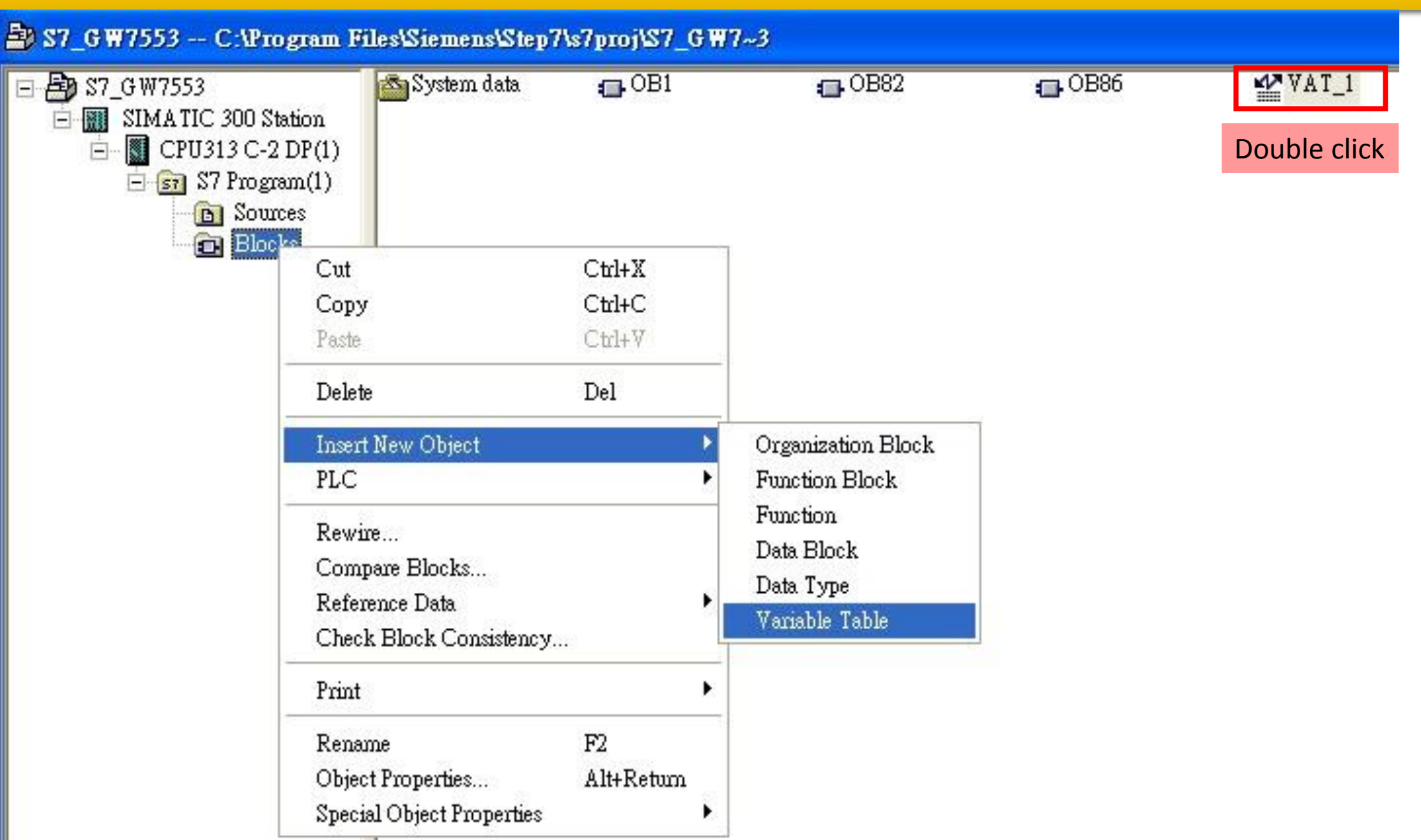

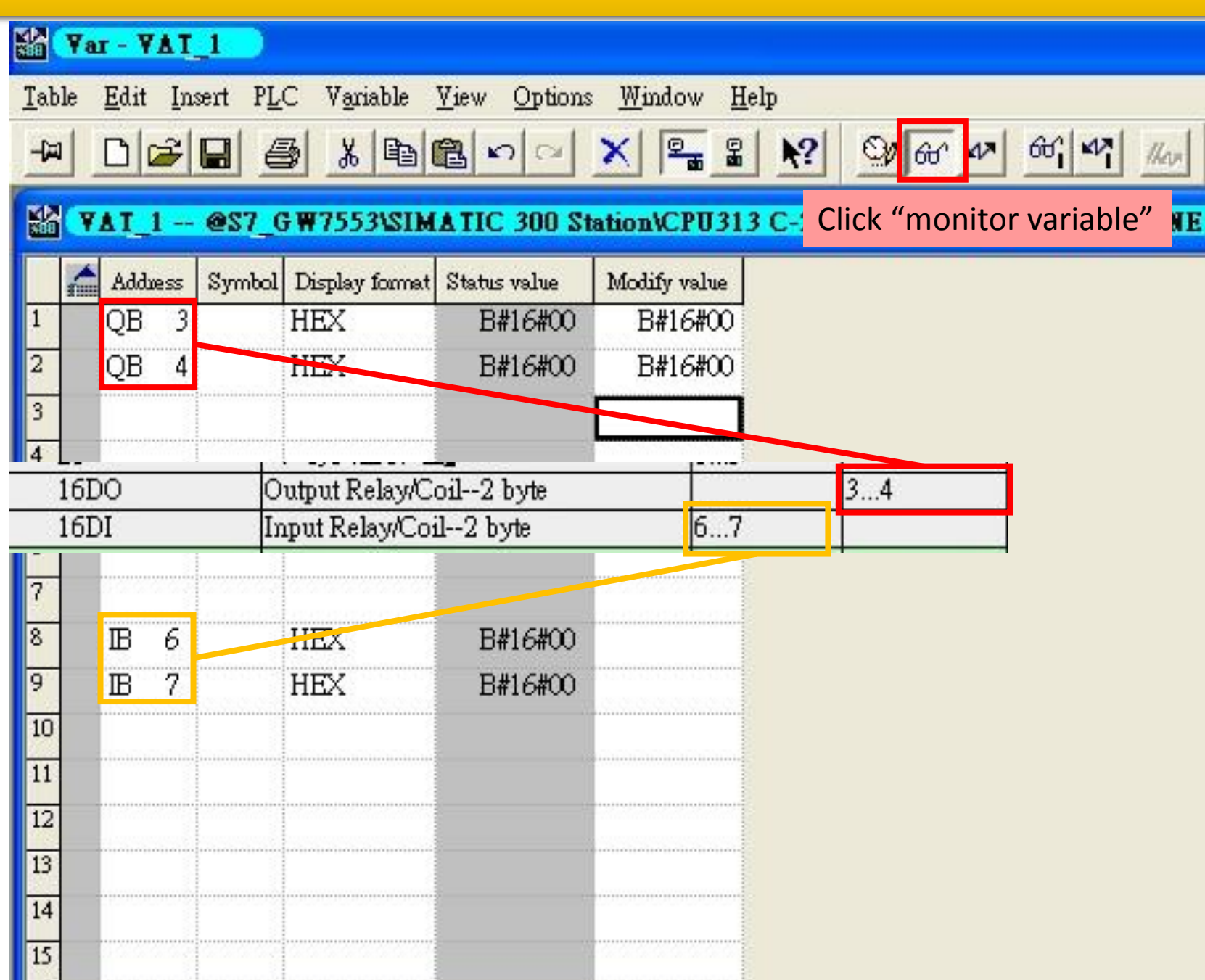

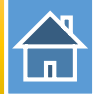

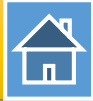

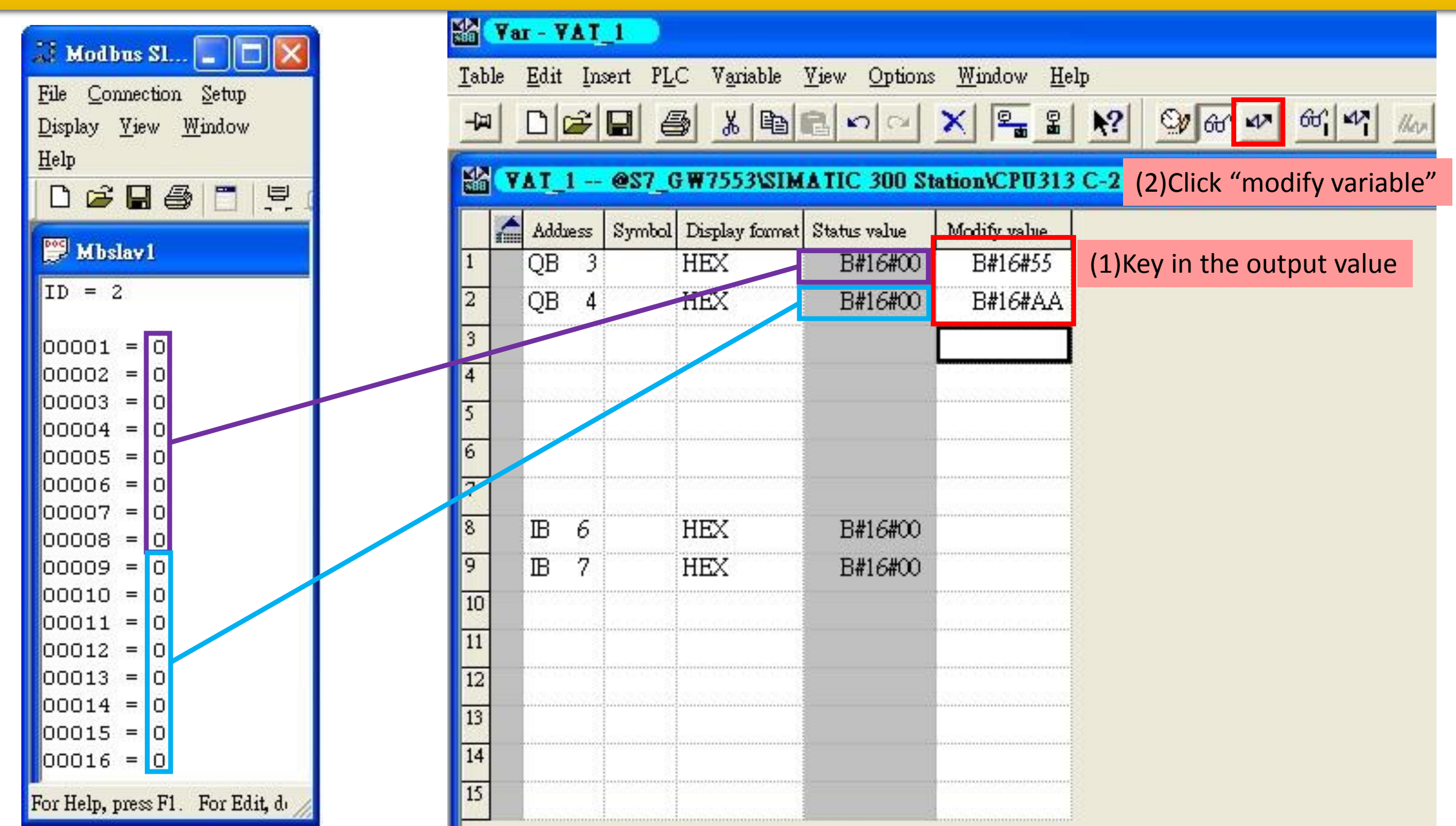

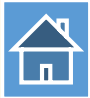

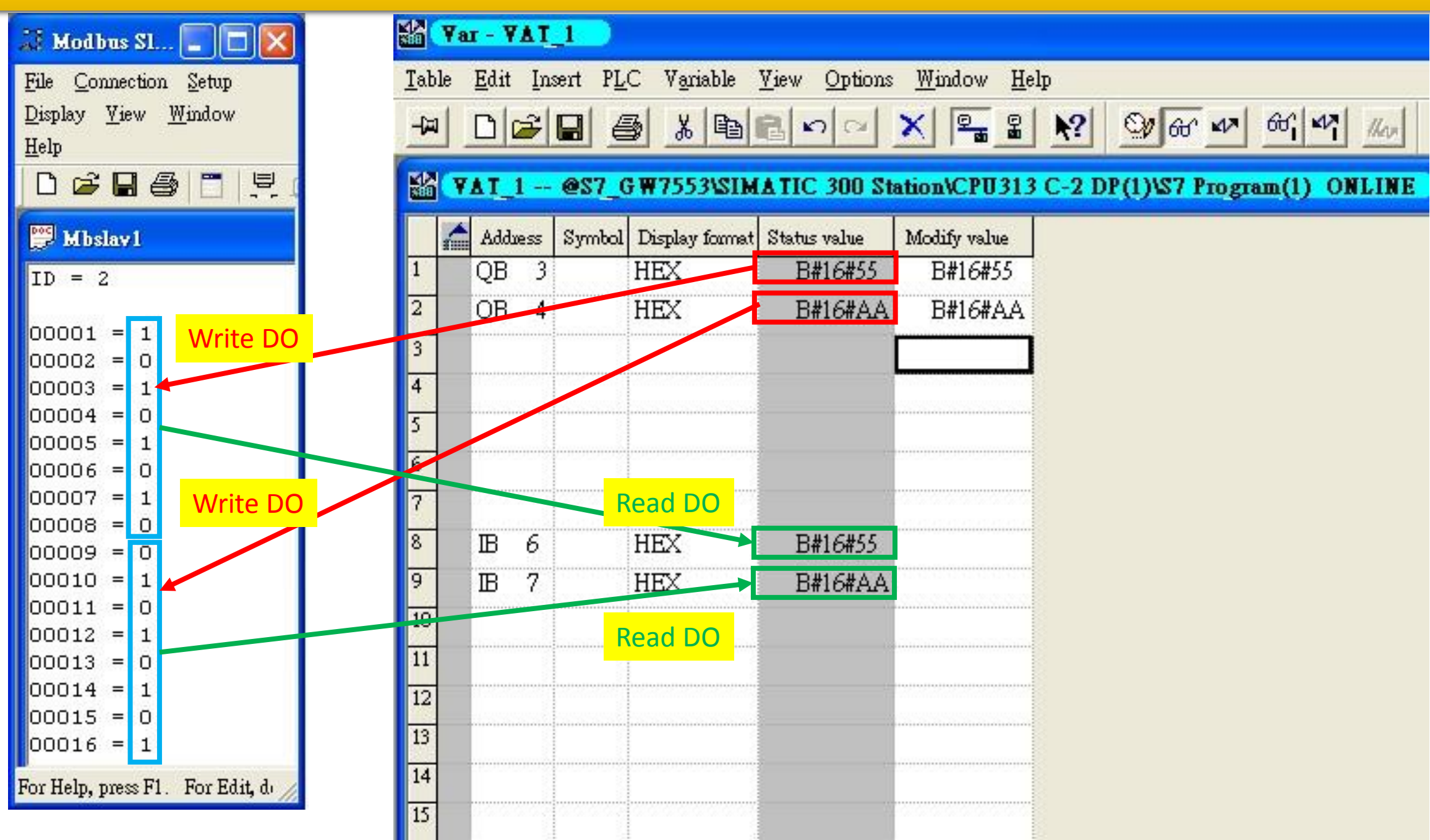

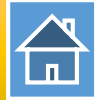

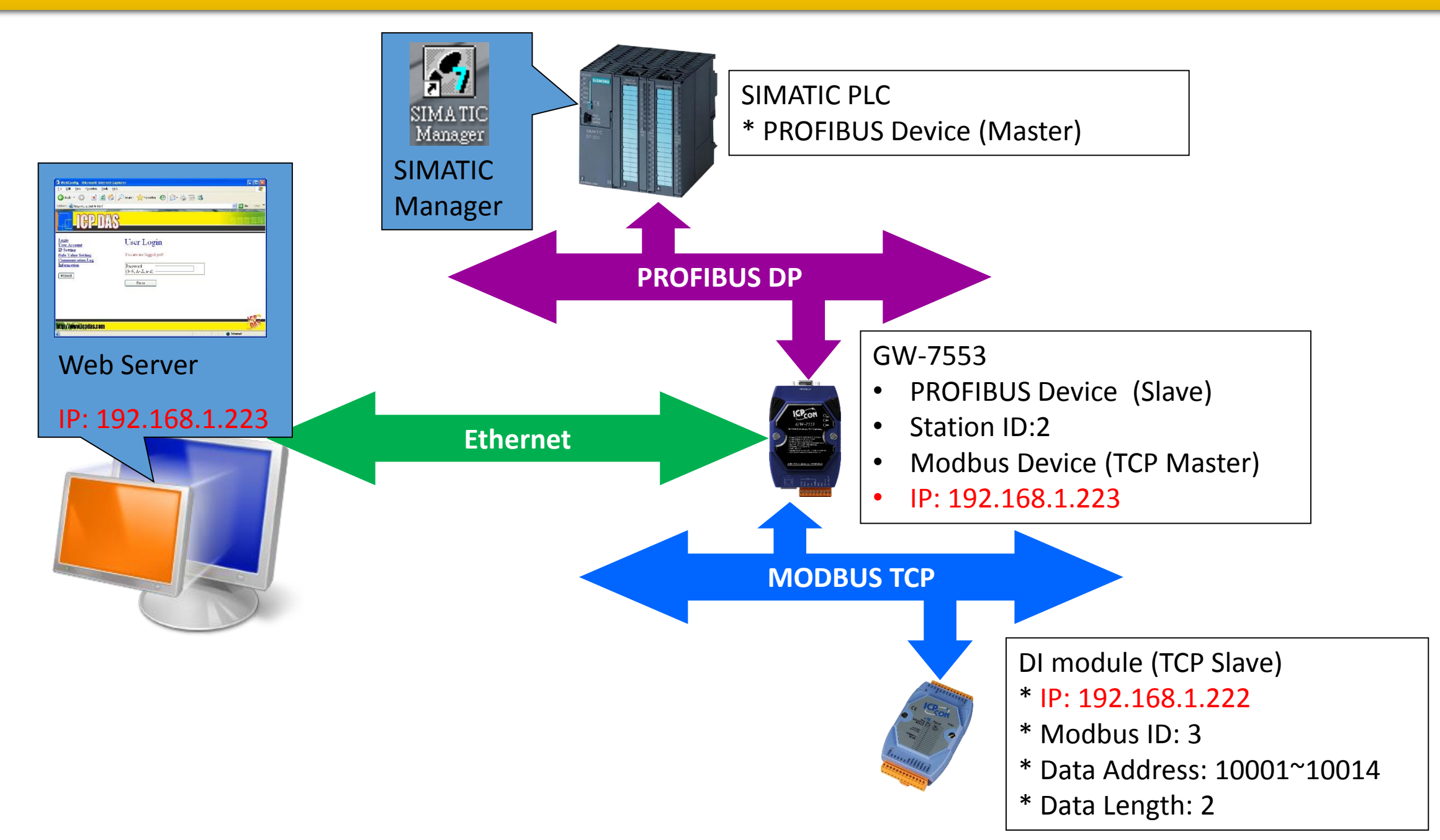

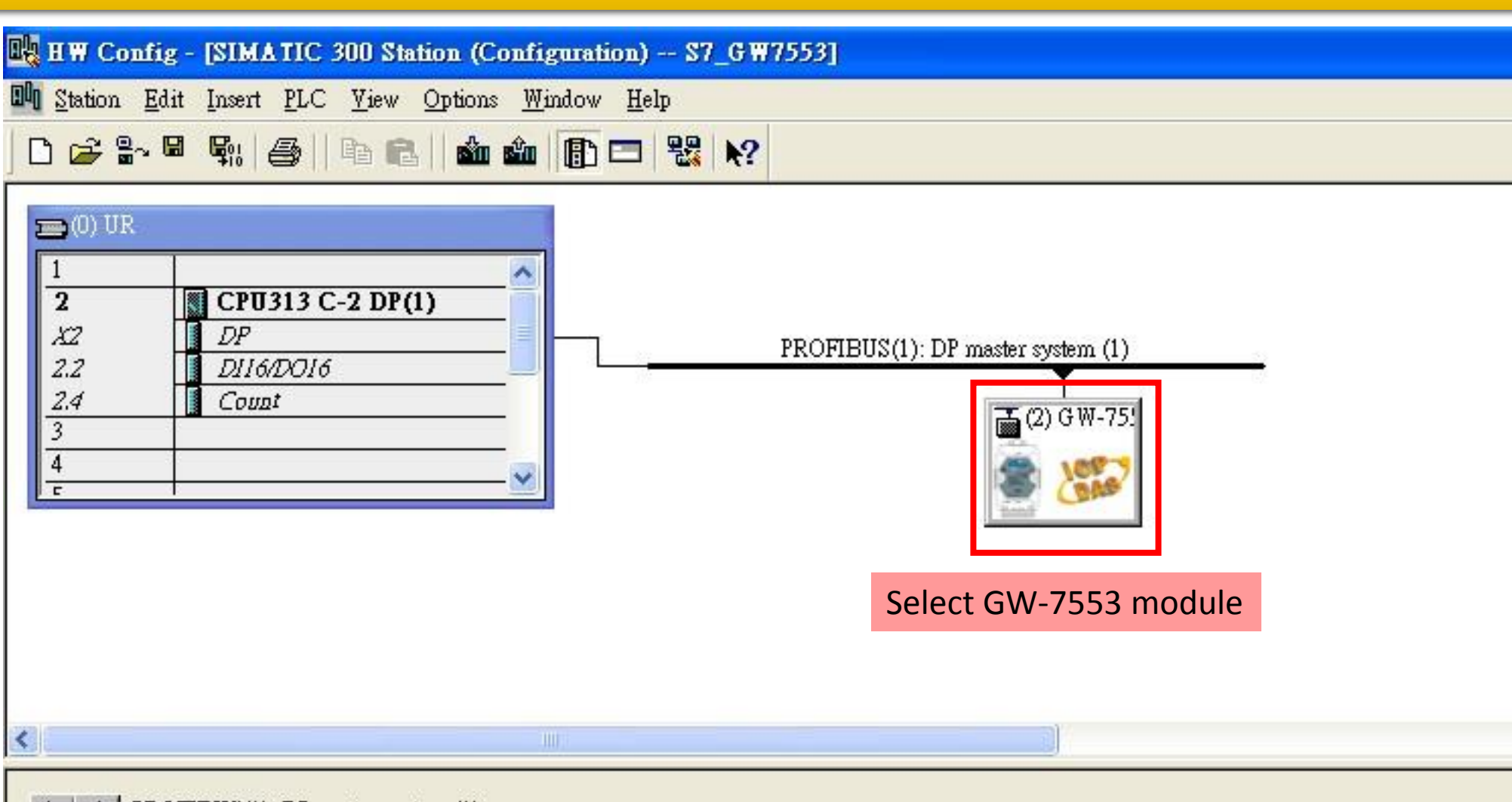

| PROFIBUS address | Module | Order number | Firmware   | Diagnostic address | Commen |
|------------------|--------|--------------|------------|--------------------|--------|
| KOTIDOD duutess  |        |              | 1 Hillword | 1022               | Con    |

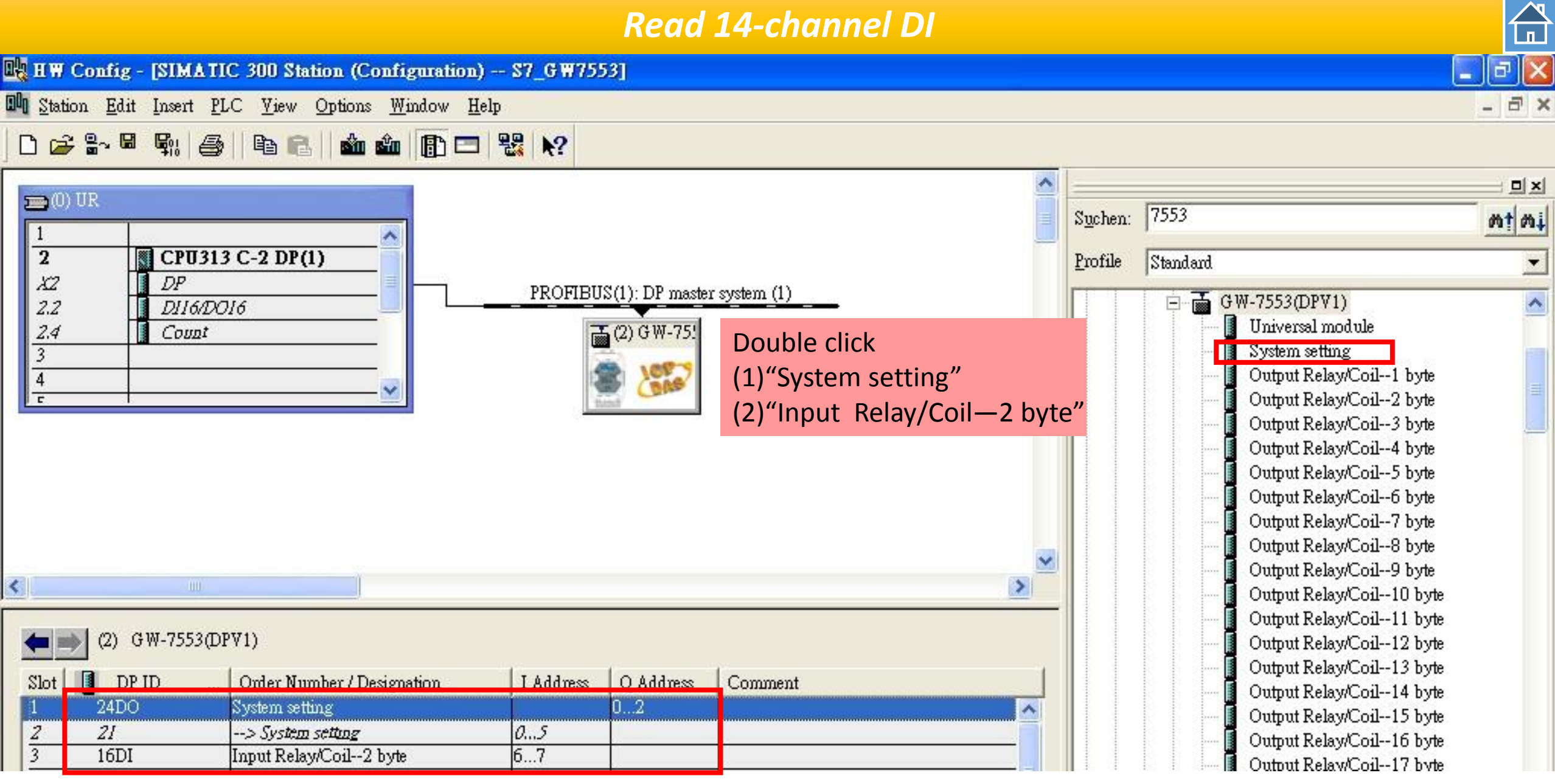

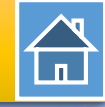

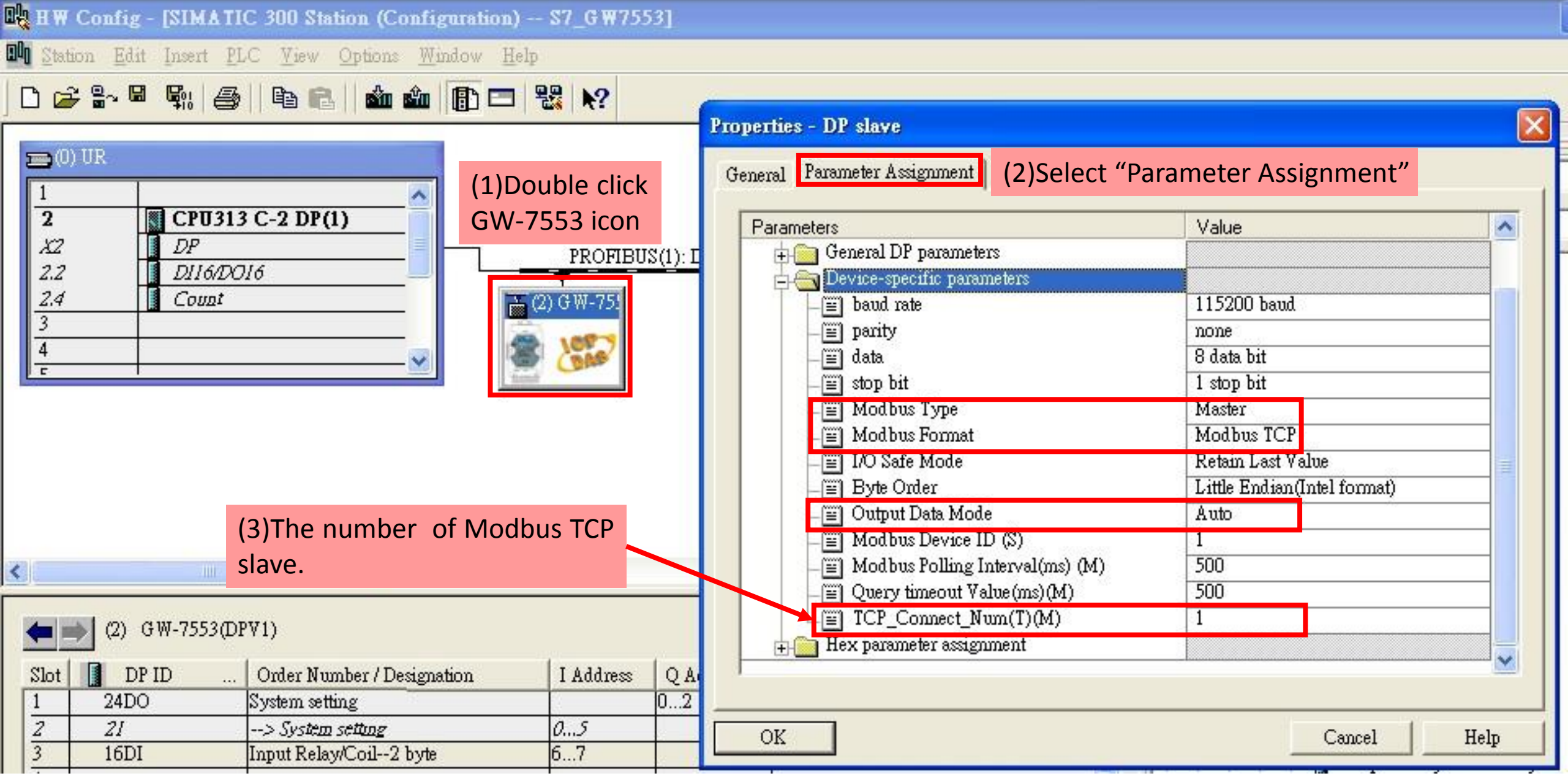

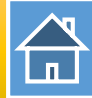

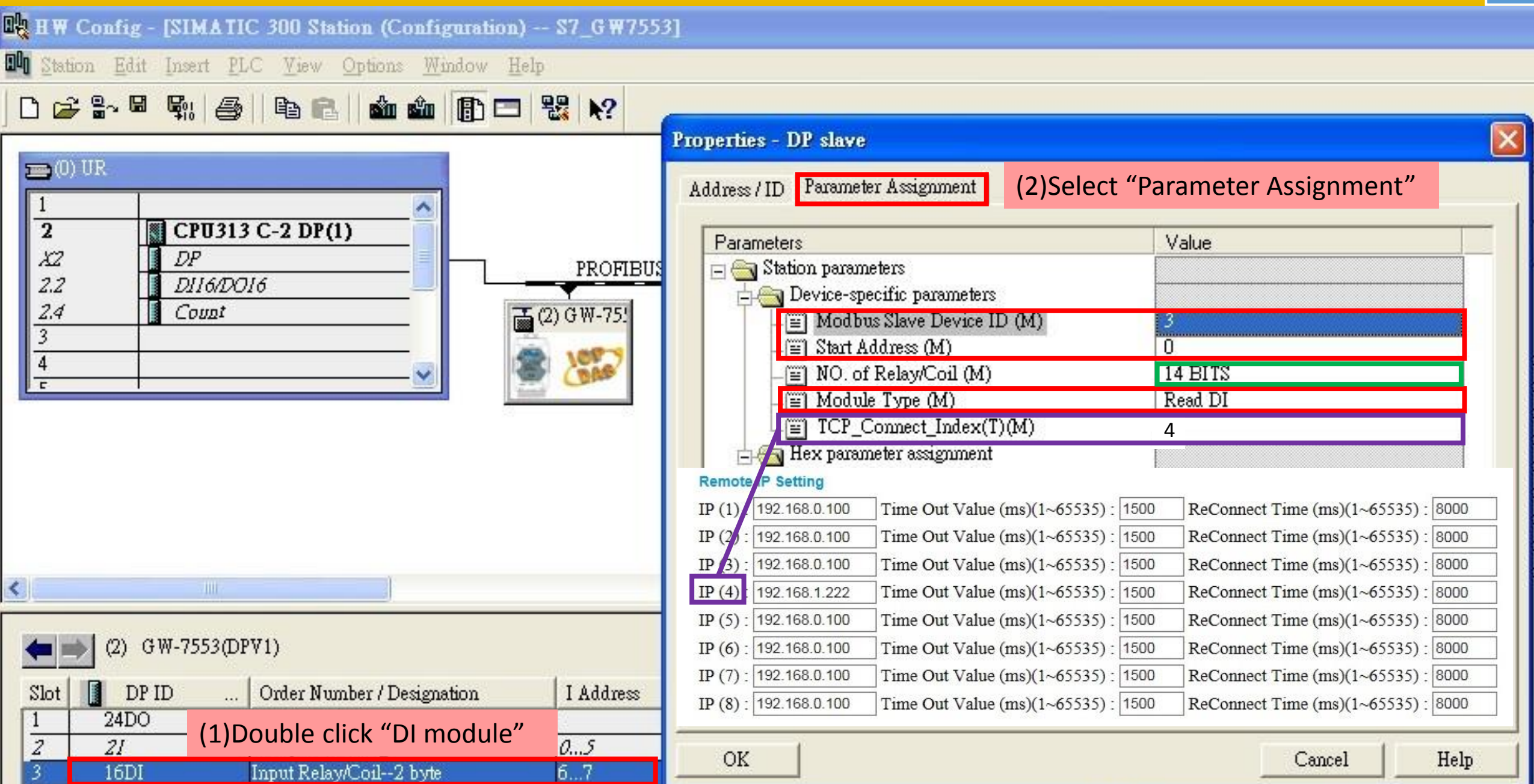

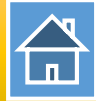

| ion <u>E</u> dit Insert PLC <u>V</u> iew Opt | ions <u>W</u> indow <u>H</u> |
|----------------------------------------------|------------------------------|
| <u>I</u> ew                                  | Ctrl+N                       |
| <u>D</u> pen                                 | Ctrl+O                       |
| Open ON <u>L</u> INE                         |                              |
| <u>D</u> lose                                |                              |
| ave                                          |                              |
| ave and Co <u>m</u> pile                     | Ctrl+S                       |
| properties                                   |                              |
| mport                                        |                              |
| <u>I</u> xport                               |                              |
| Consistency C <u>h</u> eck                   | Ctrl+Alt+K                   |
| Check CiR Compatibility                      | Ctrl+Alt+F                   |
| 2rint                                        | Ctrl+P                       |
| Print Previe <u>w</u>                        |                              |
| age Setup                                    |                              |
| S7_GW7553%IMATIC 300 Station                 |                              |
| S7_7550testCom\SIMATIC 300 Static            | on                           |
| S7_7553cpm\SIMATIC 300 Station               |                              |
| S7_7553 SIMATIC 300 Station                  |                              |
| Txit                                         | Alt+F4                       |

| Station Edit Insert            | <u>PLC View Options W</u> indow                                                                                   | <u>H</u> elp     |
|--------------------------------|----------------------------------------------------------------------------------------------------|------------------|
|                                | Download<br>Upload                                                                                                | Ctrl+L           |
| (0) UR                         | Download Module Identification<br>Upload Module Ide <u>n</u> tification to                                        | PG               |
| 2<br>X2 DP                     | Faulty Modules                                                                                                    |                  |
| 2.2 DI16<br>2.4 Coun<br>3<br>4 | Module Information<br>Operating Mode<br>Clear/ <u>R</u> eset<br>Set Time of D <u>ay</u><br><u>M</u> onitor/Modify | Ctrl+D<br>Ctrl+I |
|                                | Updat <u>e</u> Firmware                                                                                           |                  |
|                                | Save Device Name to Memory C                                                                                      | ard              |
|                                | Ethernet                                                                                                    |                  |
| Jur                            | PROFIBUS                                                                                                    |                  |
| 🖢 📄 (2) GW-7553                | <u>S</u> ave Service Data                                                                                         |                  |

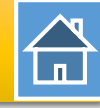

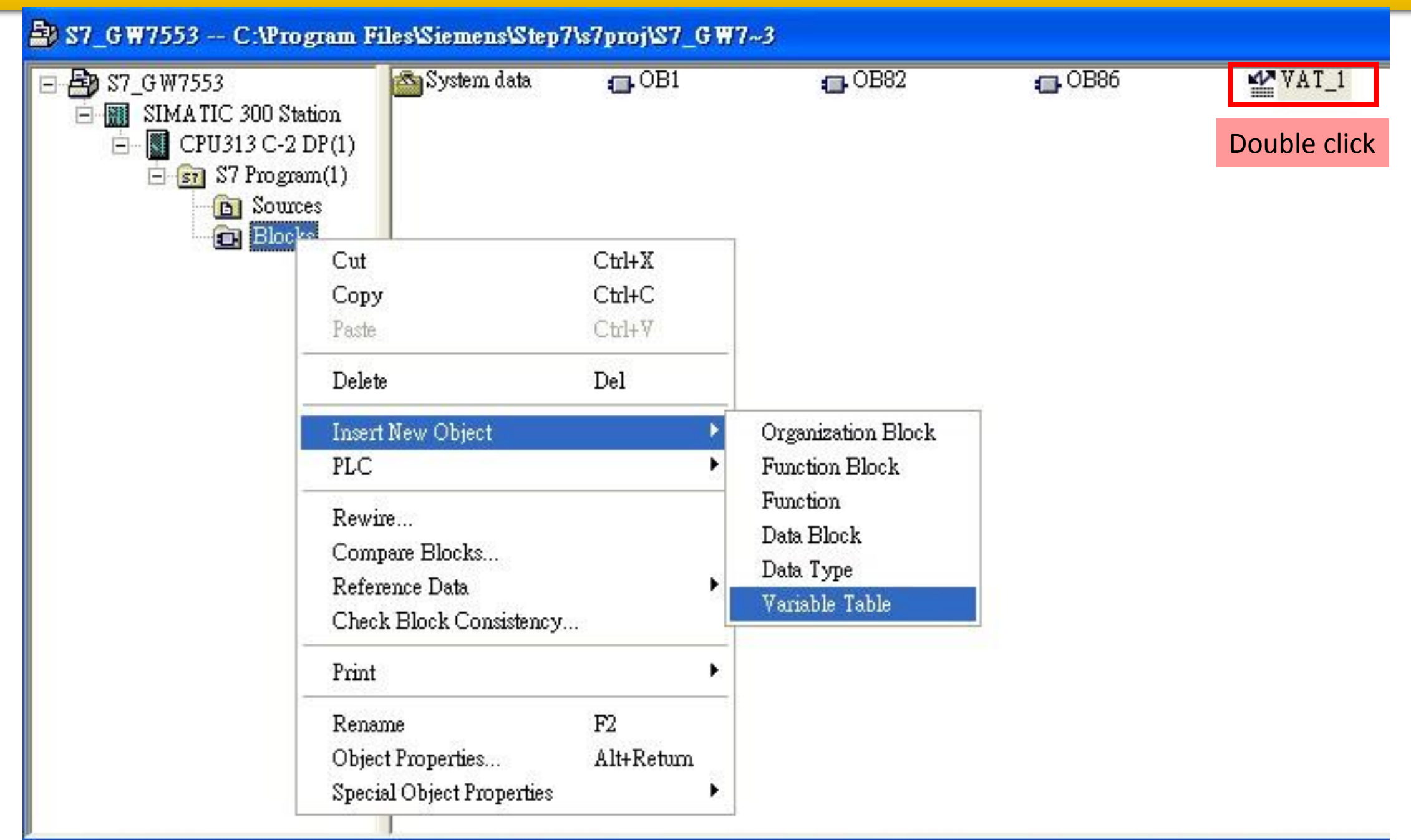

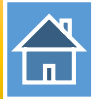

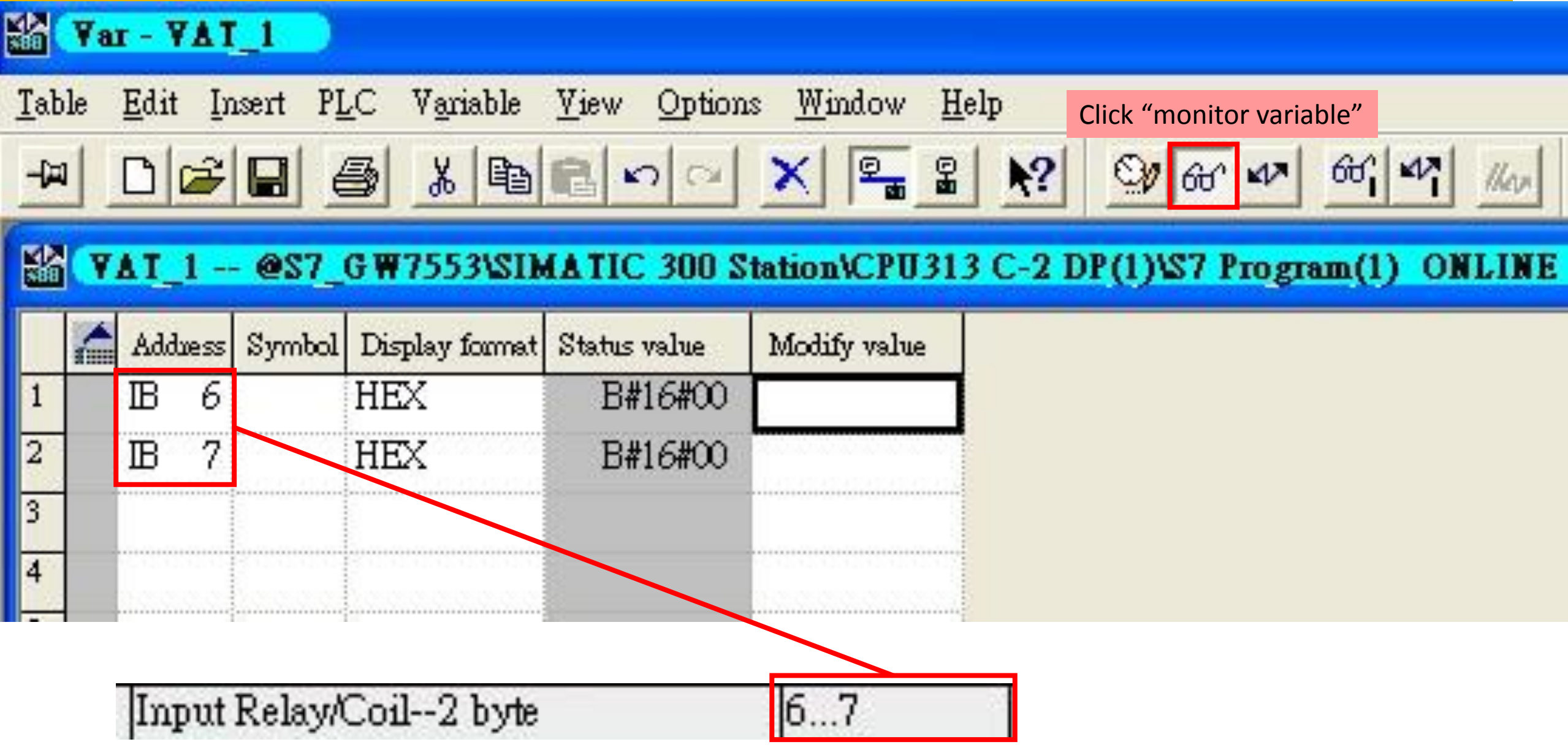

Read 14-channel DI

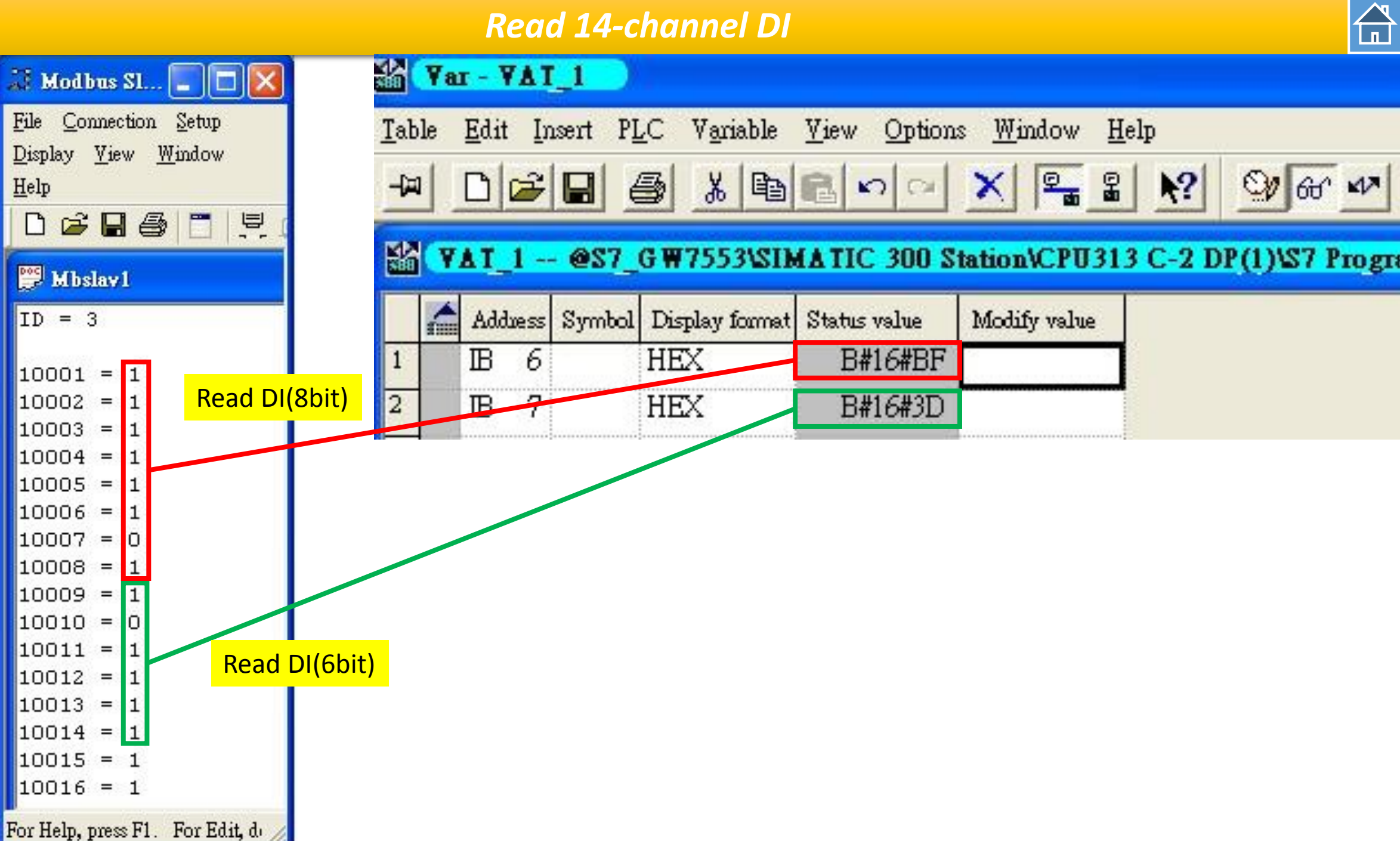

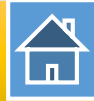

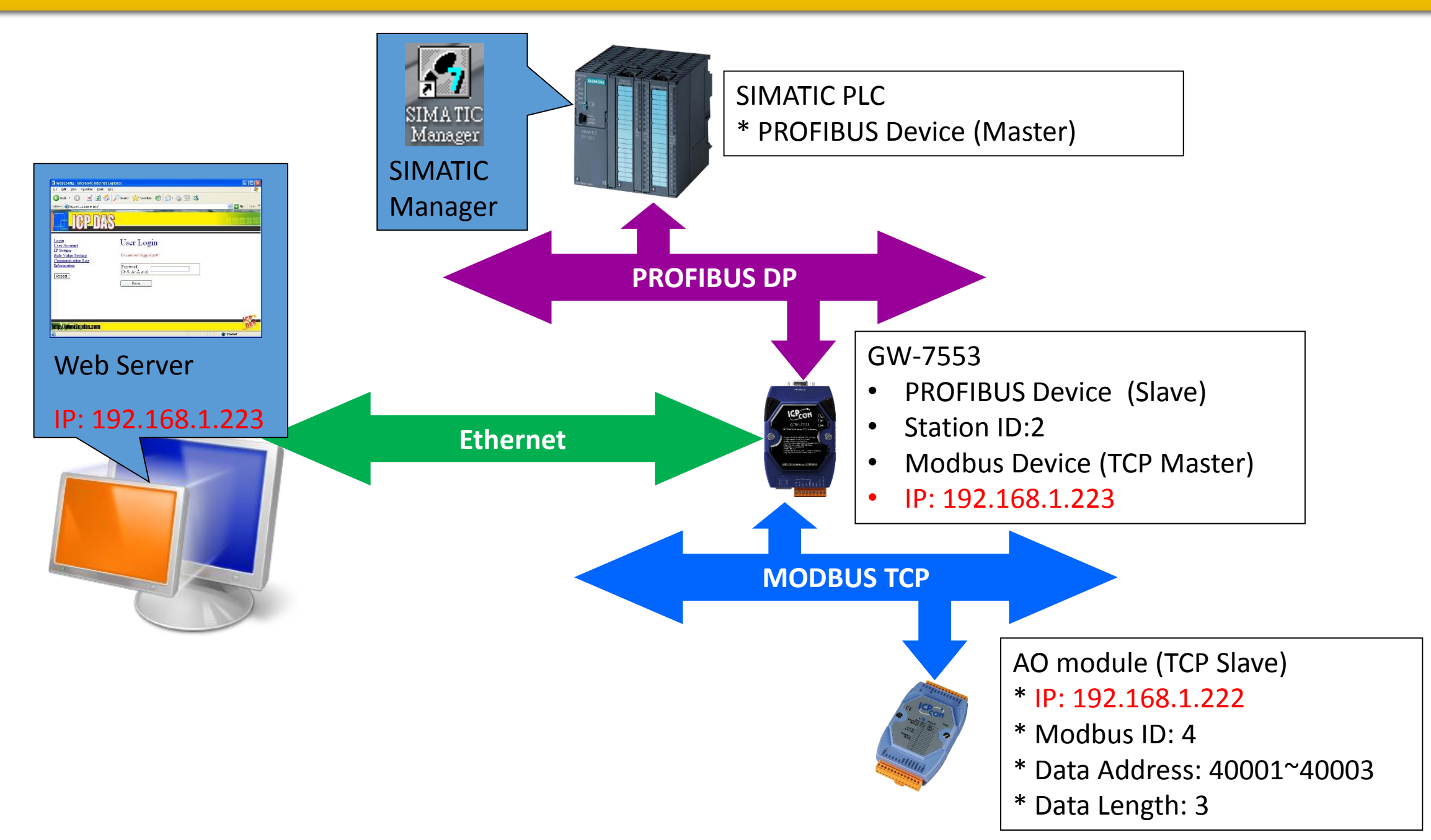

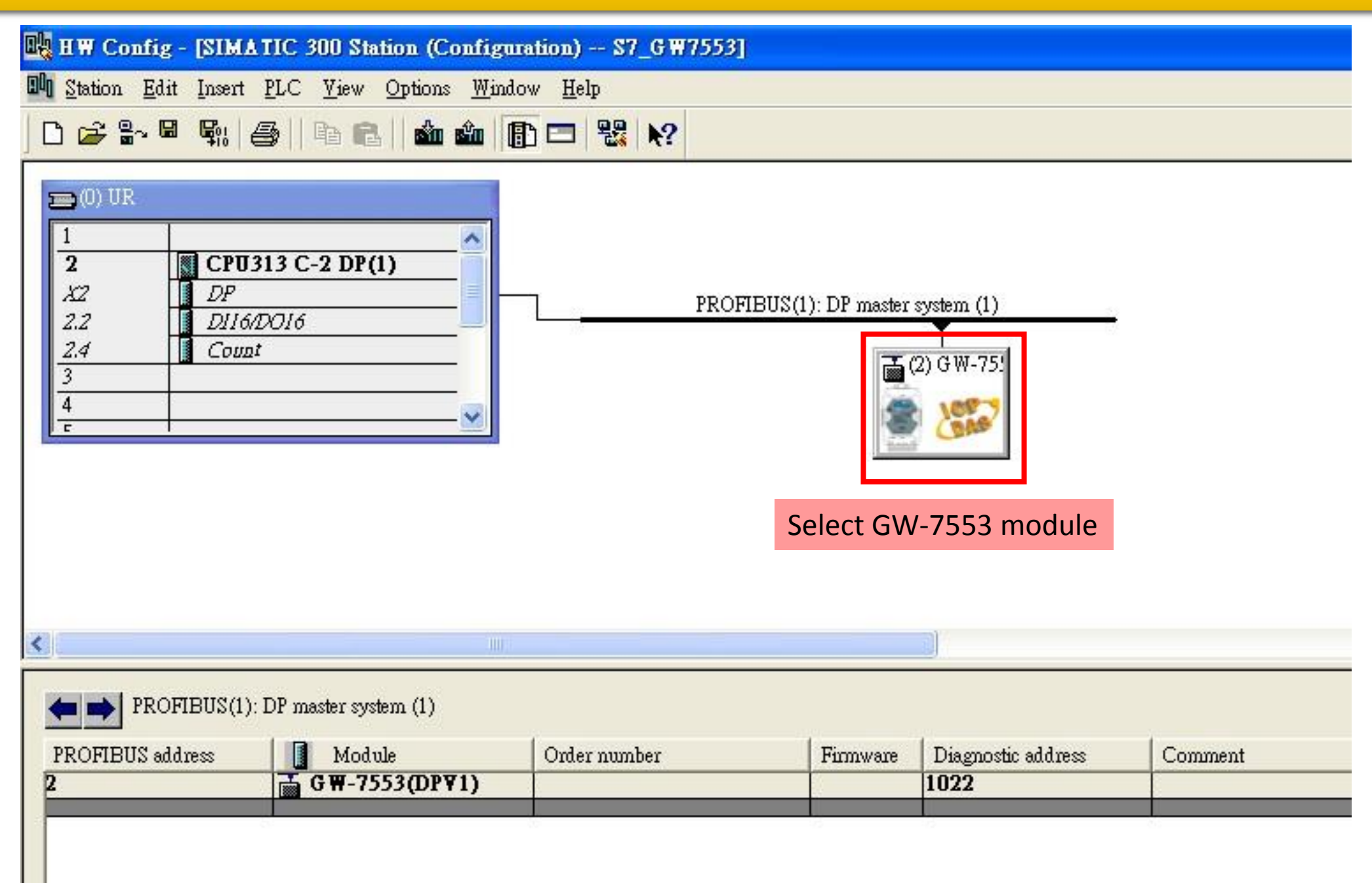

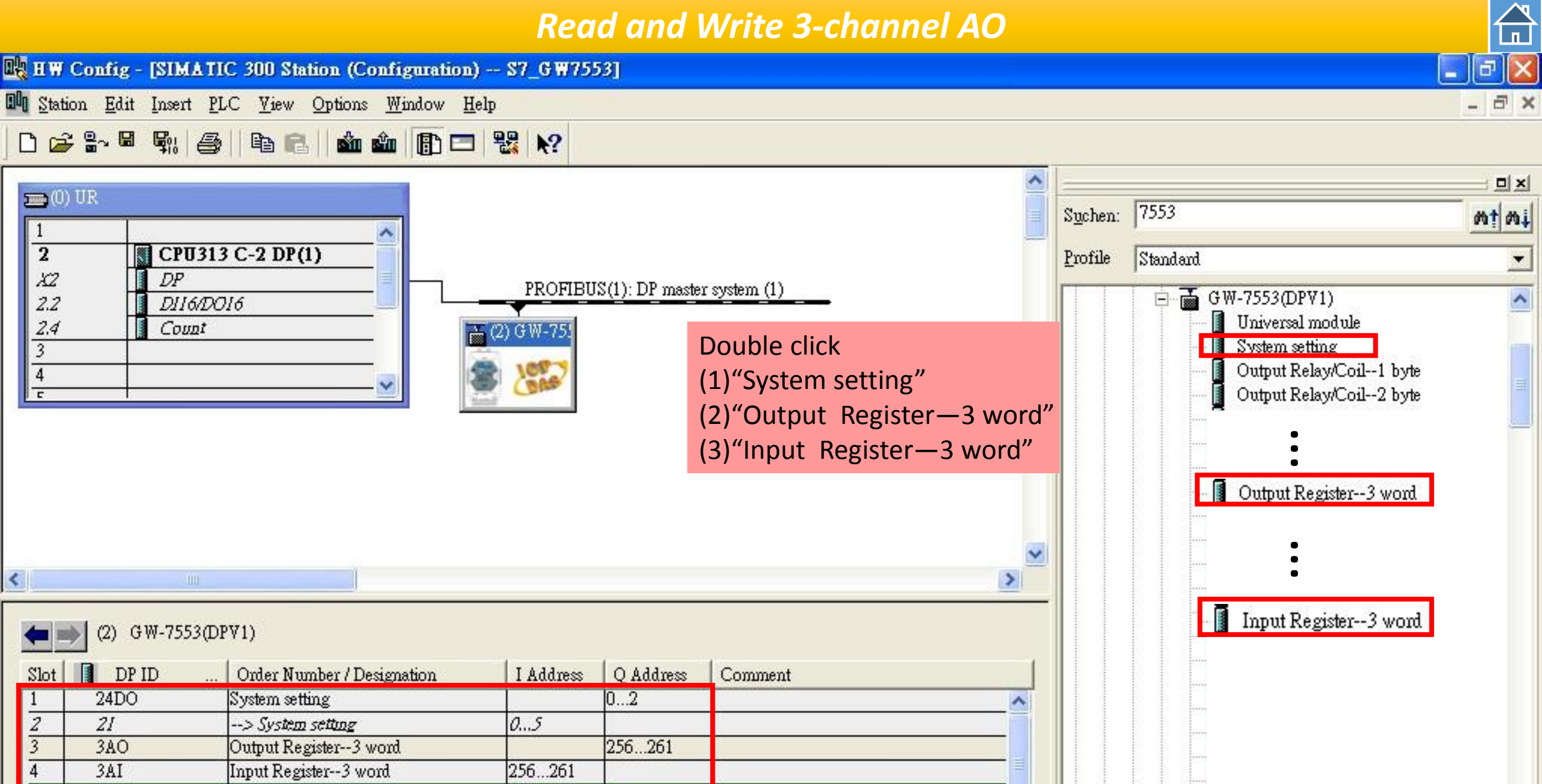

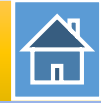

 $\times$ 

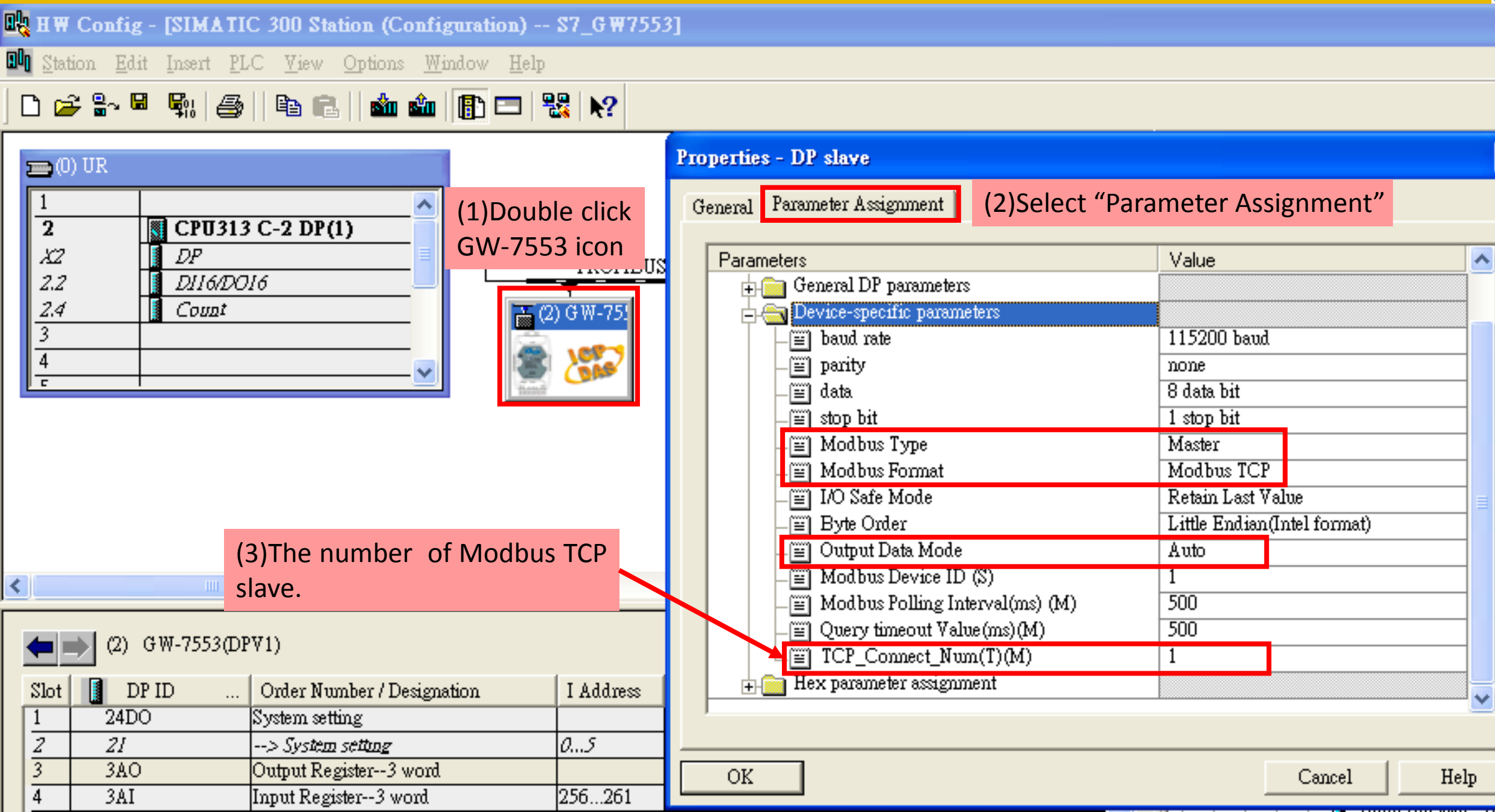

Ð

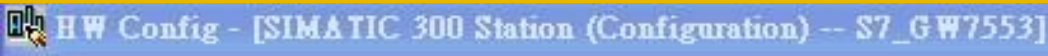

IN Station Edit Insert PLC View Options Window Help

#### □ ☞ 늘 및 종 말 문 화 화 파 한 □ 및 №

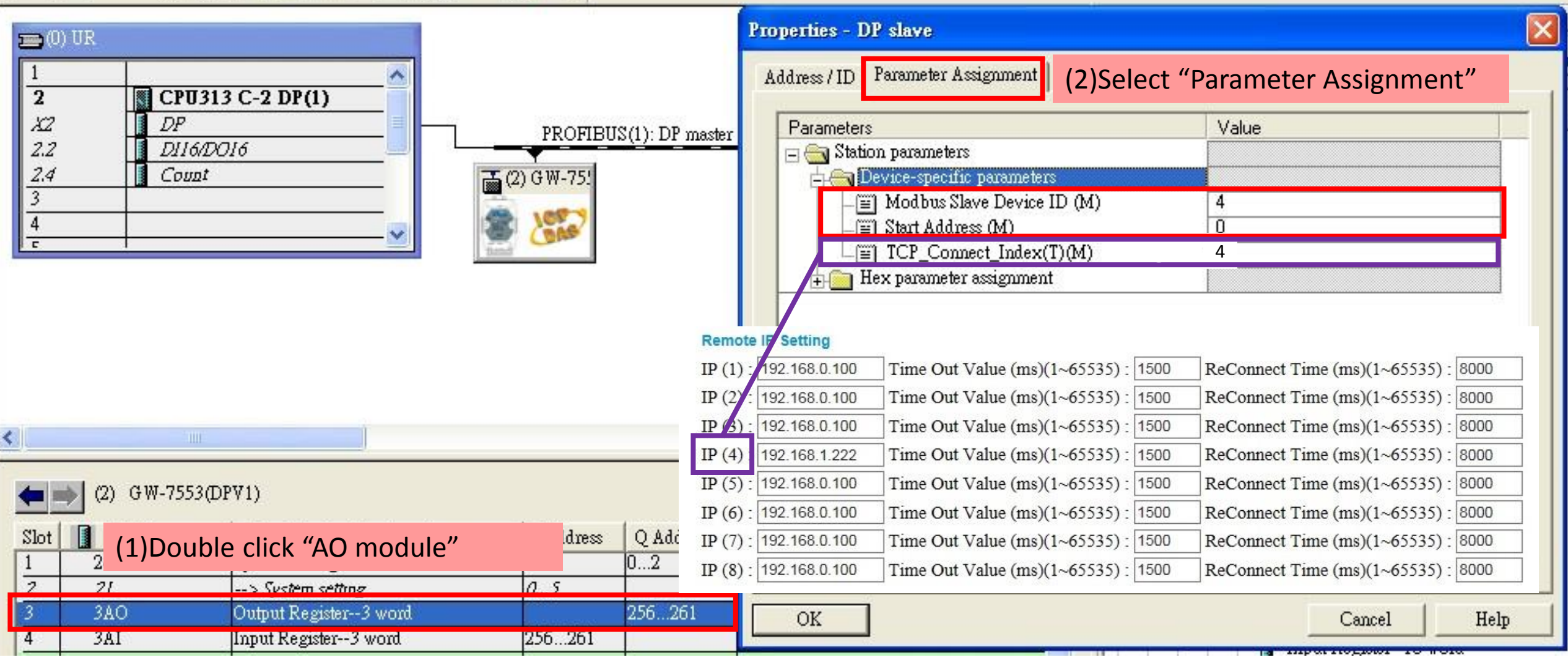

#### Poad and Write 2 channel AO

| 🖳 HW Config - [SIMATIC 300 Station (Configuration) S7_GW7553]                                                                                                    | 8   |
|----------------------------------------------------------------------------------------------------|-----|
| In Station Edit Insert PLC View Options Window Help                                                                                                    | - 6 |
|                                                                                                    |     |
| Properties - DP slave                                                                                                    |     |
| 1       Address / ID       Parameter Assignment       (2)Select "Parameter Assignment"                                                                                                    |     |
| X2     DP     PROFIBUS(1): DP master     Parameters     Value                                                                                                    |     |
| 2.2 DITO/DOTO                                                                                                    |     |
| 3 Device-specific parameters                                                                                                    |     |
| 4 Sign Start Address (M) 0                                                                                                    |     |
| E Module Type (M) Read AO                                                                                                    |     |
| - TCP_Connect_Index(T)(M) 4                                                                                                    |     |
| Hex parameter assignment                                                                                                    |     |
| Remote IP Setting                                                                                                    |     |
| IP (1): 1/2.168.0.100 Time Out Value (ms)(1~65535): 1500 ReConnect Time (ms)(1~65535): 8000                                                                                                    |     |
| IP (2) 192.168.0.100 Time Out Value (ms)(1~65535) : 1500 ReConnect Time (ms)(1~65535) : 8000                                                                                                    |     |
| IP (2):         192.168.0.100         Time Out Value (ms)(1~65535) :         1500         ReConnect Time (ms)(1~65535) :         8000                                                                                                    |     |
| IP (4)         192.168.1.222         Time Out Value (ms)(1~65535) : 1500         ReConnect Time (ms)(1~65535) : 8000                                                                                                    |     |
| IP (5):       192.168.0.100       Time Out Value (ms)(1~65535):       1500       ReConnect Time (ms)(1~65535):       8000                                                                                                    |     |
| IP (6) : 192.168.0.100 Time Out Value (ms)(1~65535) : 1500 ReConnect Time (ms)(1~65535) : 8000                                                                                                    |     |
| Slot DP ID Order Number / Designation I Address Q Addr IP (7): 192.168.0.100 Time Out Value (ms)(1~65535): 1500 ReConnect Time (ms)(1~65535): 8000                                                                                                    | _   |
| $\frac{1}{2} \frac{24D0}{2} \text{ IP (8) : } \frac{192.168.0.100}{2} \text{ Time Out Value (ms)} (1~65535) : } \frac{1500}{1500} \text{ ReConnect Time (ms)} (1~65535) : } \frac{8000}{1000} \text{ ReConnect Time (ms)} (1~65535) : } \frac{1000}{1000} \text{ ReConnect Time (ms)} (1~65535) : } \frac{1000}{1000} \text{ ReConnect Time (ms)} (1~655535) : } \frac{1000}{1000}  ReConnect T$ |     |
| 3 3AO (1)Double click "Al module" 256261                                                                                                    |     |
| 4 3AI Input Register3 word 256261                                                                                                    |     |

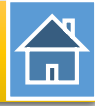

| Station Edit Insert PLC View O                                                                                             | ptions <u>W</u> indow <u>H</u> e | I Station Edit Insert PLC View Options Window                                         | <u>H</u> elp     |
|----------------------------------------------------------------------------------------------------|----------------------------------|---------------------------------------------------------------------------------------|------------------|
| <u>N</u> ew<br>Open<br>Open ON <u>L</u> INE                                                                                | Ctrl+N<br>Ctrl+O                 | Download Download Upload                                                              | Ctrl+L           |
| <u>C</u> lose<br><u>S</u> ave                                                                                              |                                  | (0) UR     Download Module Identification       1     Upload Module Identification to | PG               |
| Save and Co <u>m</u> pile<br>Proper <u>t</u> ies                                                                           | Ctrl+S                           | 2     CPU:       X2     DP       Faulty Modules                                       |                  |
| Import<br><u>E</u> xport                                                                                                   |                                  | Z.Z     D116/     Module Information       Z.4     Coun     Operating Mode            | Ctrl+D<br>Ctrl+I |
| <b>Consistency C<u>h</u>eck</b><br>Check CiR Compatibility                                                                 | Ctrl+Alt+K<br>Ctrl+Alt+F         | 4<br>E Set Time of Day<br>Monitor/Modify                                              |                  |
| <u>P</u> rint<br>Print Previe <u>w</u><br>Page Setup                                                                       | Ctrl+P                           | Update Firmware                                                                       |                  |
| <u>1</u> S7_G W7553\SIMATIC 300 Station                                                                                    |                                  | Save Device Name to Memory C                                                          | ard              |
| <u>2</u> S7_7550testCom/SIMATIC 300 Sta<br><u>3</u> S7_7553cpm/SIMATIC 300 Station<br><u>4</u> S7_7553/SIMATIC 300 Station | ation                            | Ethernet <u>P</u> ROFIBUS                                                             |                  |
| Exit                                                                                                    | Alt+F4                           | Save Service Data                                                                     |                  |

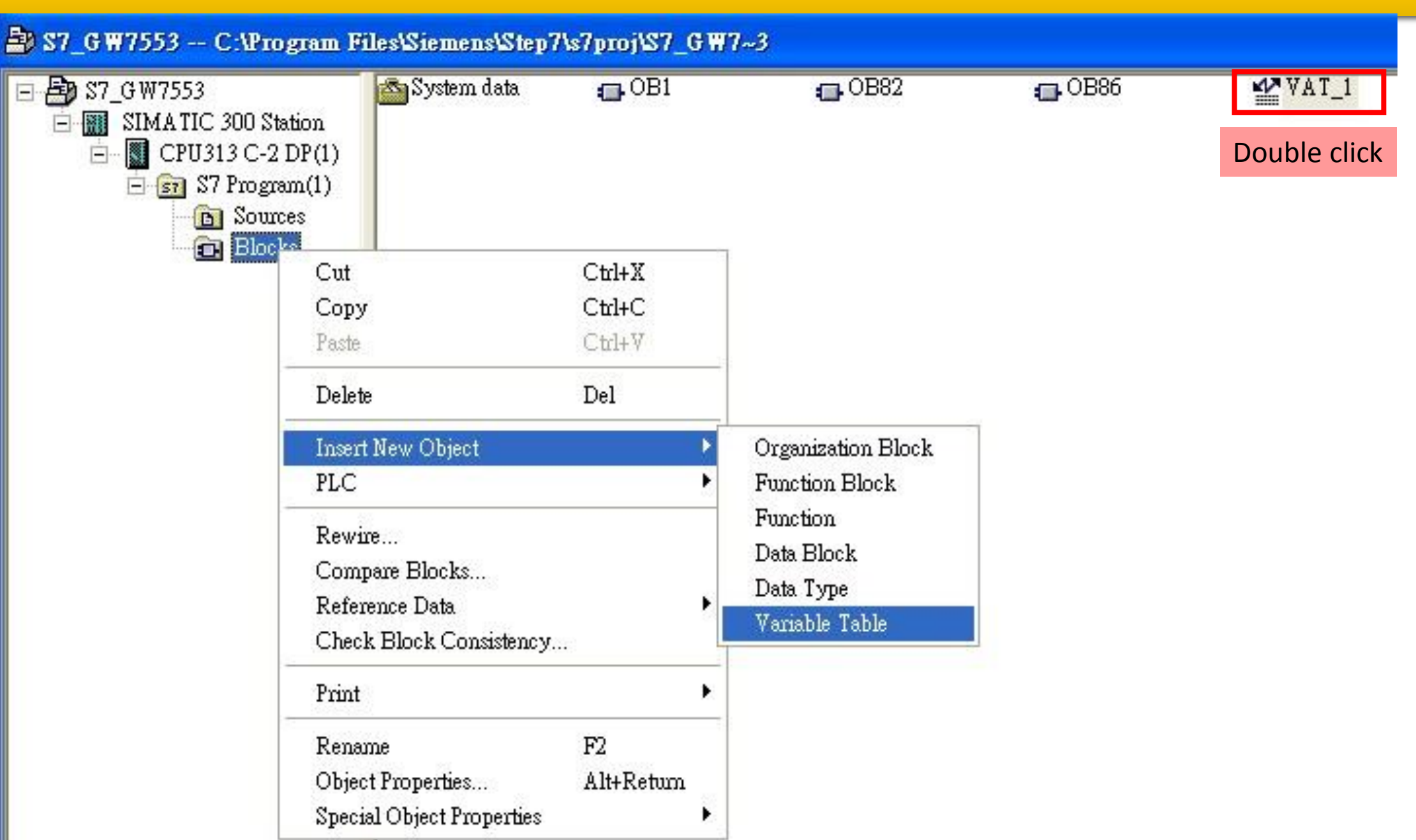

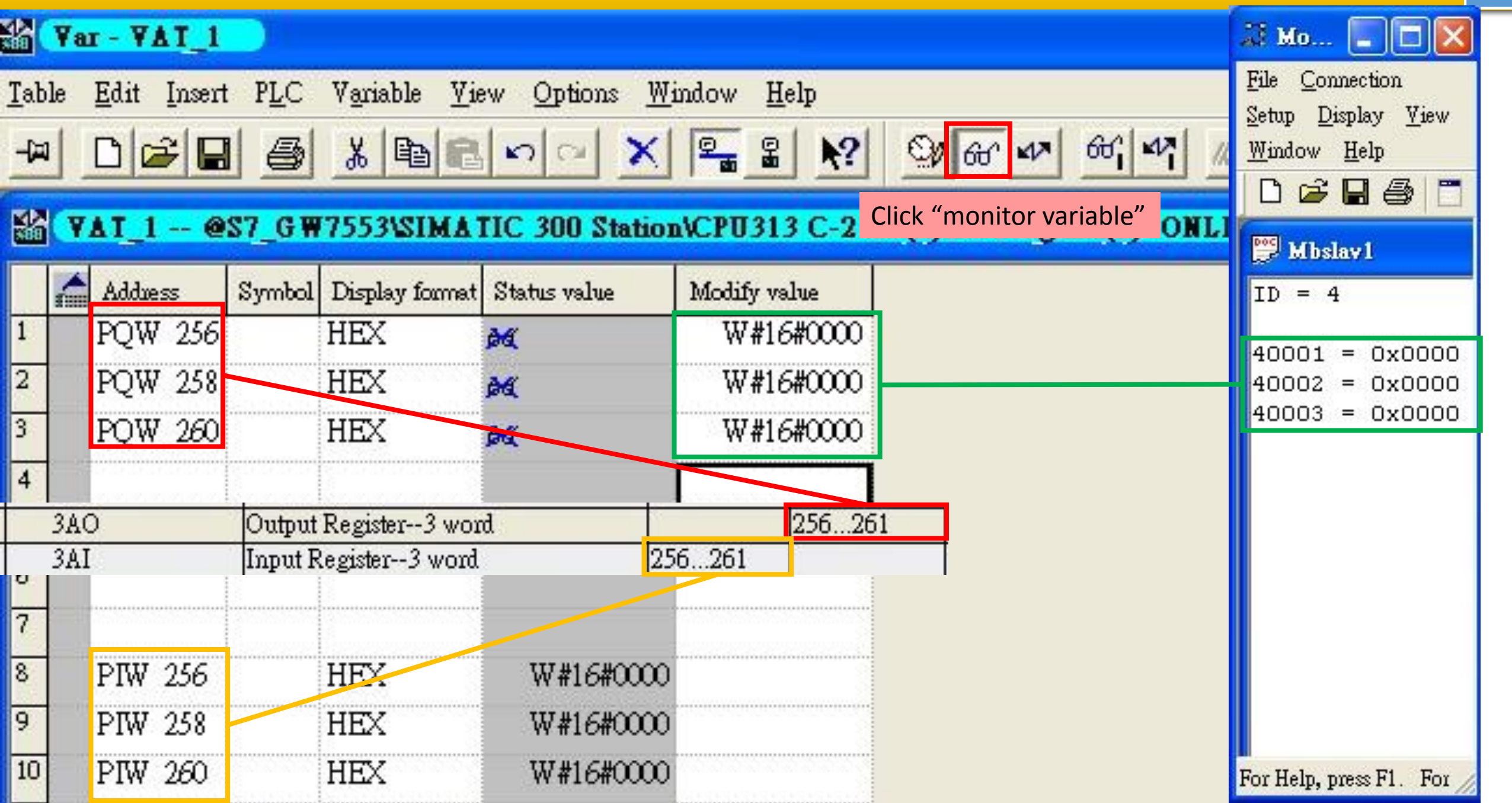

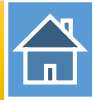

|             | Yar - Y         | AT_1  |                          |                      |                               |                   |                    | 🔝 Mo 🔳 🗖 🔀                                   |
|-------------|-----------------|-------|--------------------------|----------------------|-------------------------------|-------------------|--------------------|----------------------------------------------|
| <u>T</u> ab | le <u>E</u> dit | Inser | t P <u>L</u> C<br>nl ⊲≂l | Variable <u>V</u> ia | ew <u>O</u> ptions <u>W</u> i | ndow <u>H</u> elp | Selon un Acid      | <u>File Connection</u><br>Setup Display View |
|             |                 | ₽∥⊾   | 19                       |                      |                               |                   |                    | Ĩ <u>W</u> indow <u>H</u> elp<br>□ ☞ 🖬 🚭 🗂   |
|             | YALI            | @     | 157_G W                  | 7553\SIMA            | TIC 300 Station               | NCP0313 C-21      | OP(1)W7 Program(1) | Mbslav1                                      |
|             | Addue           | 255   | Symbol                   | Display format       | Status value                  | Modify value      |                    | ID = 4                                       |
| 1           | PQW             | 256   |                          | HEX                  | þ4                            | W#16#1234         | Write AO           | 40001 = 0x3412                               |
| 2           | PQW             | 7 258 |                          | HEX                  | 24                            | W#16#5678         |                    | 40002 = 0x7856                               |
| 3           | PQW             | 260   |                          | HEX                  | Þa                            | W#16#4321         |                    | 40003 = 0x2143                               |
| 4           |                 |       |                          |                      |                               |                   |                    |                                              |
| 5           |                 |       |                          |                      |                               |                   |                    |                                              |
| 6           |                 |       |                          |                      |                               |                   |                    |                                              |
| 7           |                 |       |                          |                      |                               |                   |                    |                                              |
| 8           | PIW             | 256   |                          | HEX                  | W#16#1234                     |                   |                    |                                              |
| 9           | PIW             | 258   |                          | HEX                  | W#16#5678                     | Read AO           |                    |                                              |
| 10          | PIW             | 260   |                          | HEX                  | W#16#4321                     |                   |                    | For Help, press F1. For                      |

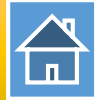

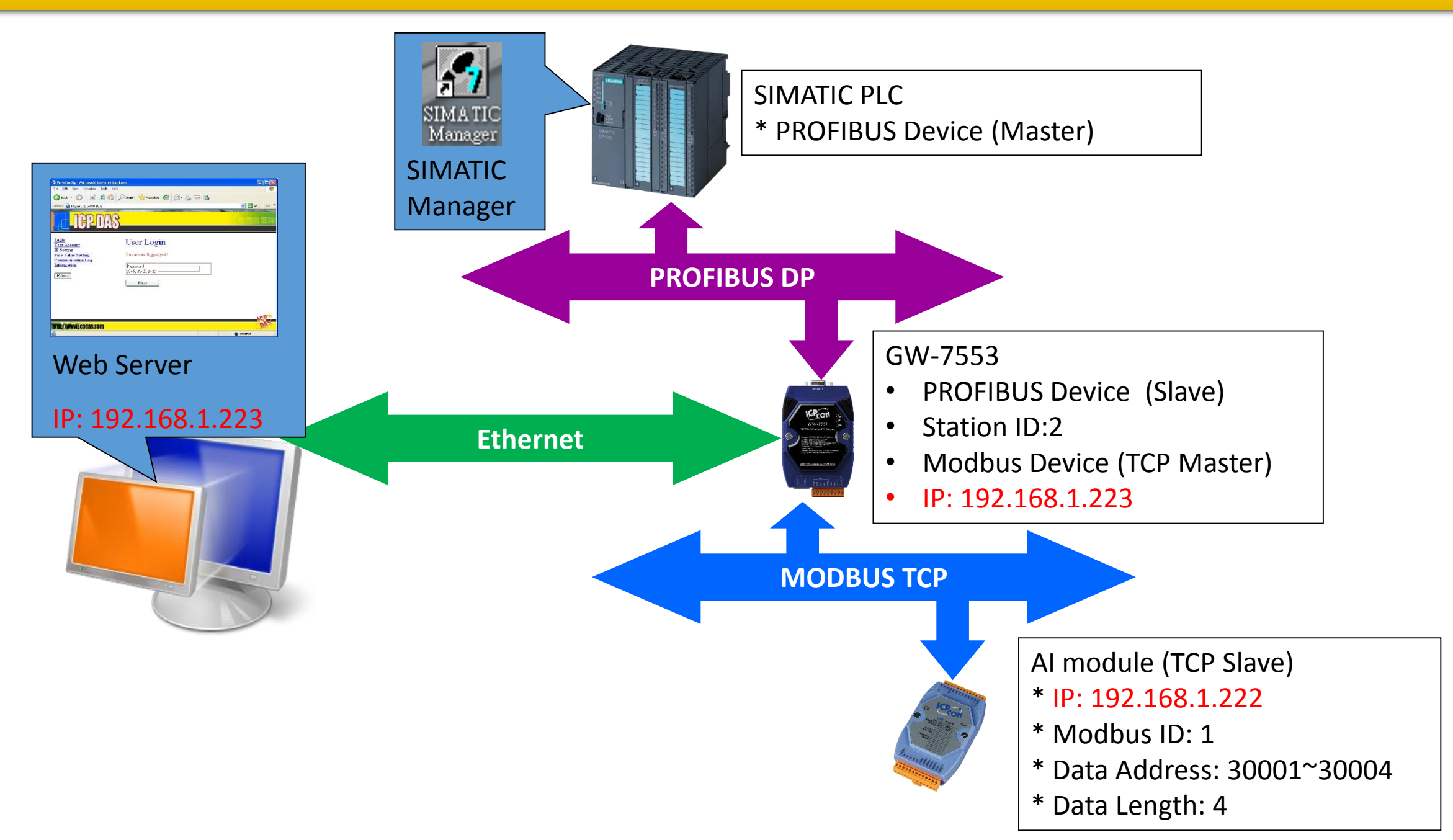

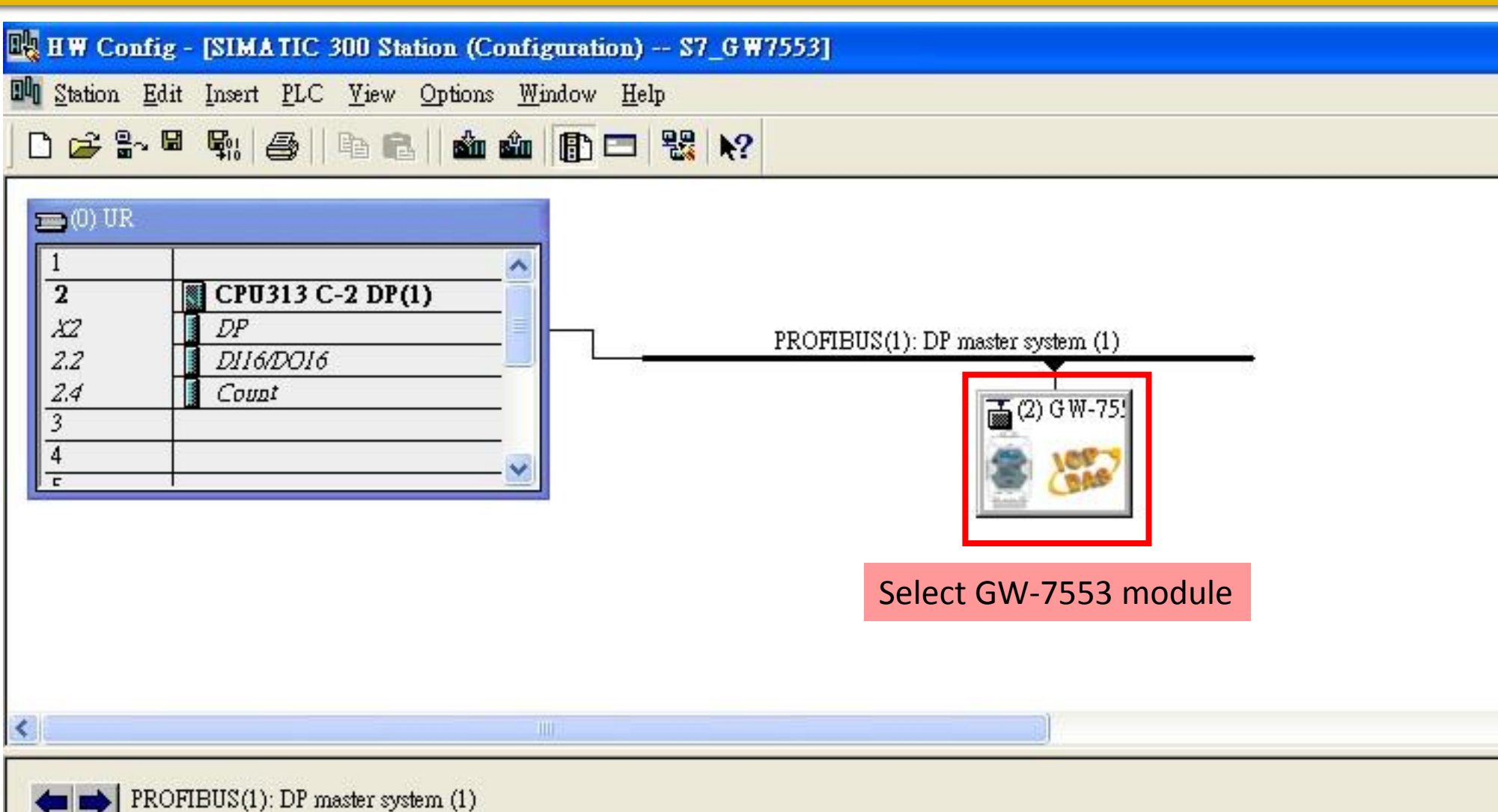

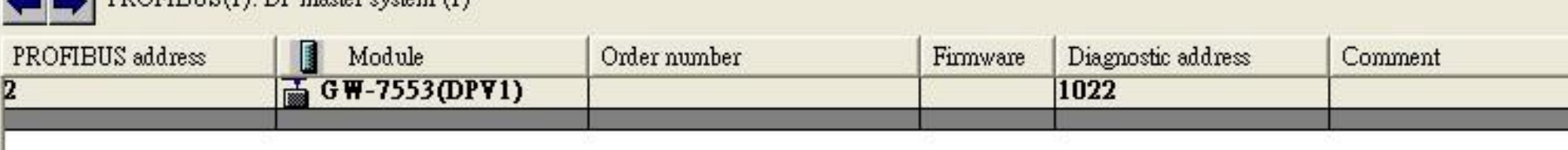

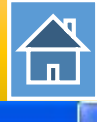

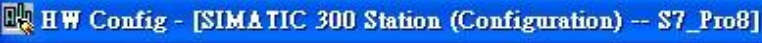

III Station Edit Insert PLC View Options Window Help

+

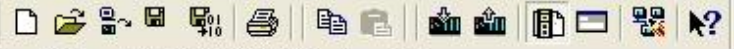

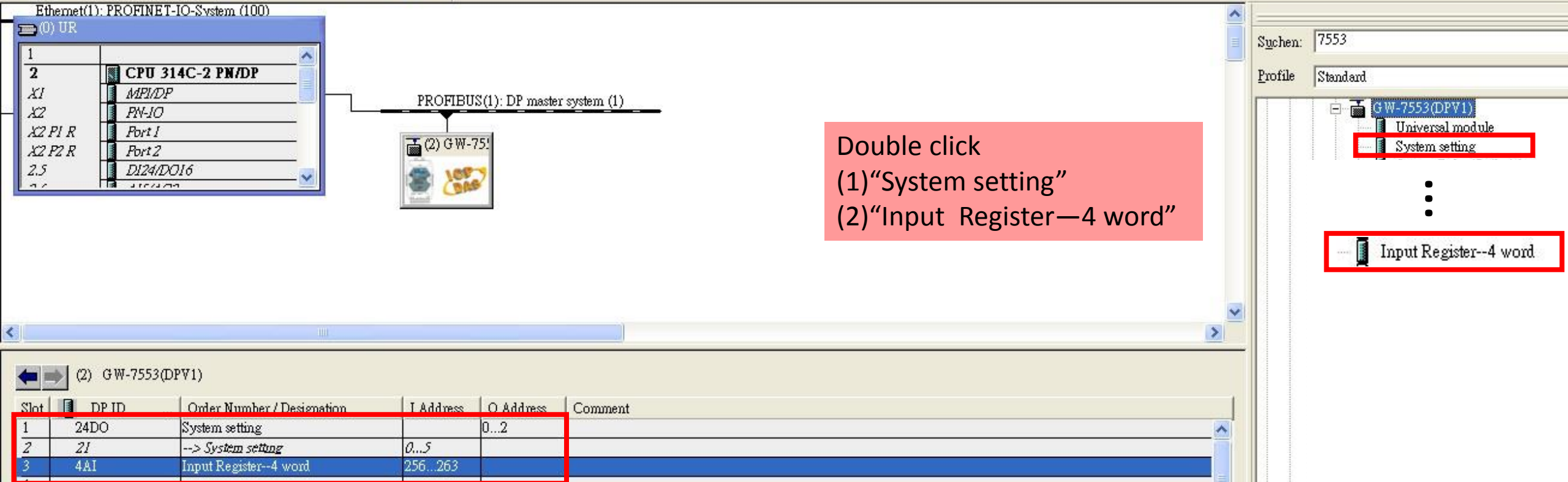

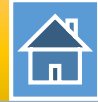

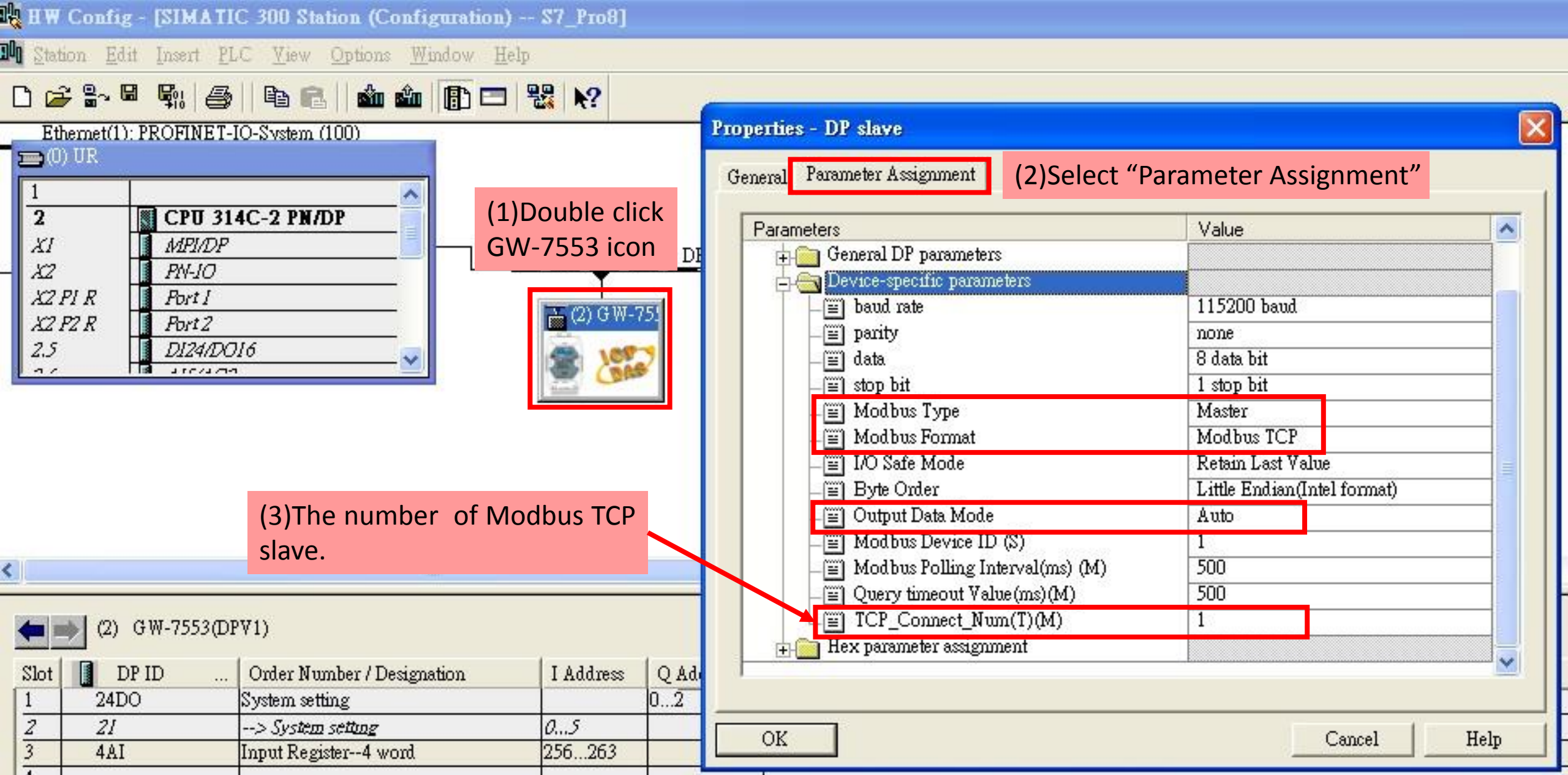

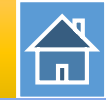

| 🙀 HW Config - [SIMATIC 300 Station (Configuration) -                                                               | - \$7_Pro8]     |                                                                                                    |                                                                                                    |
|----------------------------------------------------------------------------------------------------|-----------------|----------------------------------------------------------------------------------------------------|----------------------------------------------------------------------------------------------------|
| 💵 Station Edit Insert PLC Yiew Options Window Help                                                                 | p.              |                                                                                                    |                                                                                                    |
| ▷ 🛩 🗣 🗣 🎒 🖷 💼 🏜 🍈 📼                                                                                                | ₩ 1             | Brownetice DP Jame                                                                                                    |                                                                                                    |
| Ethemet(1): PROFINET-IO-System (100)                                                                               |                 | Address / ID Parameter Assignment (2)Select "                                                                                                    | Parameter Assignment"                                                                                                    |
| 2         CPU 314C-2 PN/DP           X1         MPI/DP           X2         PN-JO           X2 PI R         Bort I | PROFIBUS(1): DP | Parameters   Parameters   Station parameters    Medbus Slave Device ID (M)                                                                                                    | Value                                                                                                    |
| X2 P2 R         Port 2           2.5         DI24/DO16                                                             | (2) GW-75!      | _ ≝] Modulus Slave Device ID (M)<br>_ ≝] Start Address (M)<br>_ ≝] Module Type (M)<br>_ ≝] Change Word Order                                                                                                    | 0<br>Read AI<br>Disable                                                                                                    |
|                                                                                                    |                 | TCP_Connect_Index(T)(M)                                                                                                    | 4                                                                                                    |
|                                                                                                    |                 | IP (1)       192.168.0.100       Time Out Value (ms)(1~65535) : 1500         IP (2) :       192.168.0.100       Time Out Value (ms)(1~65535) : 1500         IP (6) :       192.168.0.100       Time Out Value (ms)(1~65535) : 1500               | ReConnect Time (ms)(1~65535) : 8000           ReConnect Time (ms)(1~65535) : 8000           ReConnect Time (ms)(1~65535) : 8000 |
| <                                                                                                    |                 | IP (4): 192.168.1.222 Time Out Value (ms)(1~65535): 1500                                                                                                    | ReConnect Time (ms)(1~65535) : 8000                                                                                             |
| (2) GW-7553(DPV1)                                                                                                  |                 | IP (5):       192.168.0.100       Time Out Value (ms)(1~65535):       1500         IP (6):       192.168.0.100       Time Out Value (ms)(1~65535):       1500         IP (7):       192.168.0.100       Time Out Value (ms)(1~65535):       1500 | ReConnect Time (ms)(1~65535) : 8000           ReConnect Time (ms)(1~65535) : 8000                                               |
| Slot DP ID Order Number / Designation                                                                              | I Address Q Ad  | IP (7) : 192.168.0.100 Time Out Value (ms)(1~65535) : 1500<br>IP (8) : 192.168.0.100 Time Out Value (ms)(1~65535) : 1500                                                                                                    | ReConnect Time (ms)(1~65535) : 8000<br>ReConnect Time (ms)(1~65535) : 8000                                                      |
| 2     21       3     4AI       Input Register4 word                                                                | 256263          | OK                                                                                                    | CancelHelp                                                                                                    |

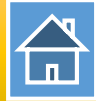

| tation         | Edit    | Insert   | PLC     | View     | Options | Window    | He |
|----------------|---------|----------|---------|----------|---------|-----------|----|
| <u>N</u> ew.   |         |          |         |          | C       | Ctrl+N    |    |
| <u>O</u> pen   | L       |          |         |          | C       | Ctrl+O    | 3  |
| Open           | ONLI    | NE       |         |          |         |           |    |
| <u>C</u> lose  | •       |          |         |          |         |           |    |
| <u>S</u> ave   |         |          |         |          |         |           |    |
| Save           | and Co  | mpile    |         |          | C       | trl+S     |    |
| Prope          | erties  |          |         |          |         |           |    |
| Impo           | rt      |          |         |          |         |           |    |
| <u>E</u> xpo   | rt      |          |         |          |         |           |    |
| Cons           | istency | Check    |         |          | C       | trl+Alt+K |    |
| Chec           | k CiR   | Compat   | ibility |          | C       | trl+Alt+F |    |
| <u>P</u> rint. |         |          |         |          | C       | Ctrl+P    |    |
| Print          | Previey | <u>₩</u> |         |          |         |           |    |
| Page           | Setup   | 80       |         |          |         |           |    |
| <u>1</u> S7_   | GW75    | 53\SIM   | ATIC .  | 300 Stat | ion     |           |    |
| <u>2</u> S7_   | _7550te | estCom\  | SIMAT   | TC 300   | Station |           |    |
| <u>3</u> 87_   | 7553c   | pm\SIM   | ATIC    | 300 Stat | tion    |           |    |
| <u>4</u> S7_   | 7553    | SIMATI   | C 300   | Station  |         |           |    |
| 61322          |         |          |         |          | 8       | 1. 1.1    |    |

| Station Edit Inser                | t <u>PLC V</u> iew <u>Options W</u> indow <u>H</u>                                                             | <u>I</u> elp     |
|-----------------------------------|----------------------------------------------------------------------------------------------------|------------------|
| ) 🗃 🔓 🖬 🕵                         | <u>Download</u><br><u>Upload</u>                                                                               | Ctrl+L           |
| ■(0) UR<br>1                      | Download Module Identification<br>Upload Module Ide <u>n</u> tification to P                                   | G,               |
| 2<br>X2 DP                        | <u>Faulty Modules</u>                                                                                          |                  |
| 2.2 DII<br>2.4 Cou<br>3<br>4<br>5 | 6/<br>Module Information<br>Operating Mode<br>Clear/ <u>R</u> eset<br>Set Time of Day<br><u>Monitor/Modify</u> | Ctrl+D<br>Ctrl+I |
|                                   | Update Firmware                                                                                                |                  |
|                                   | Save Device Name to Memory Car                                                                                 | cd               |
|                                   | Ethernet                                                                                                    |                  |
|                                   | PROFIBUS                                                                                                    |                  |
| 📥 🐋 (2) GW-755                    | 3 Save Service Data                                                                                            |                  |

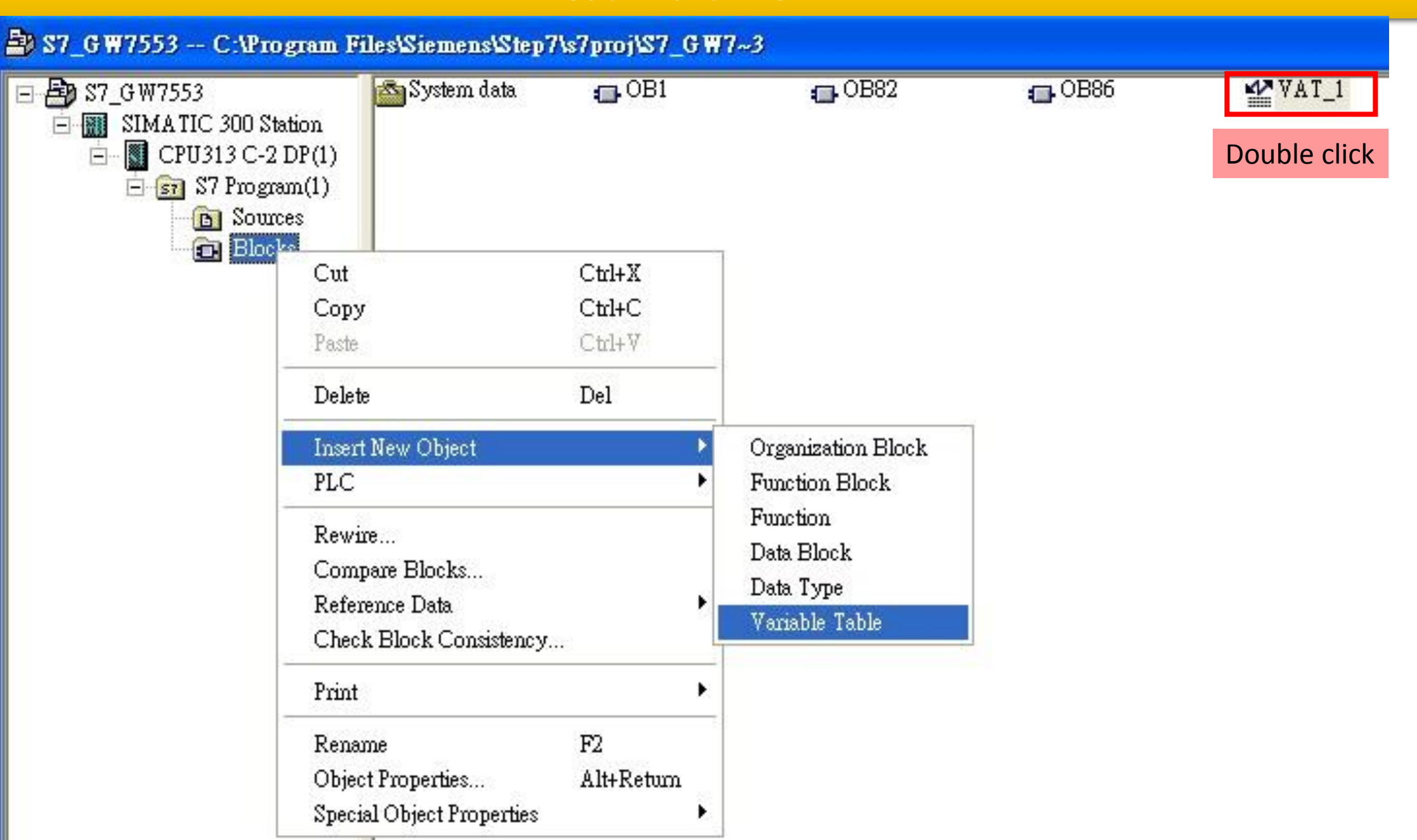

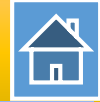

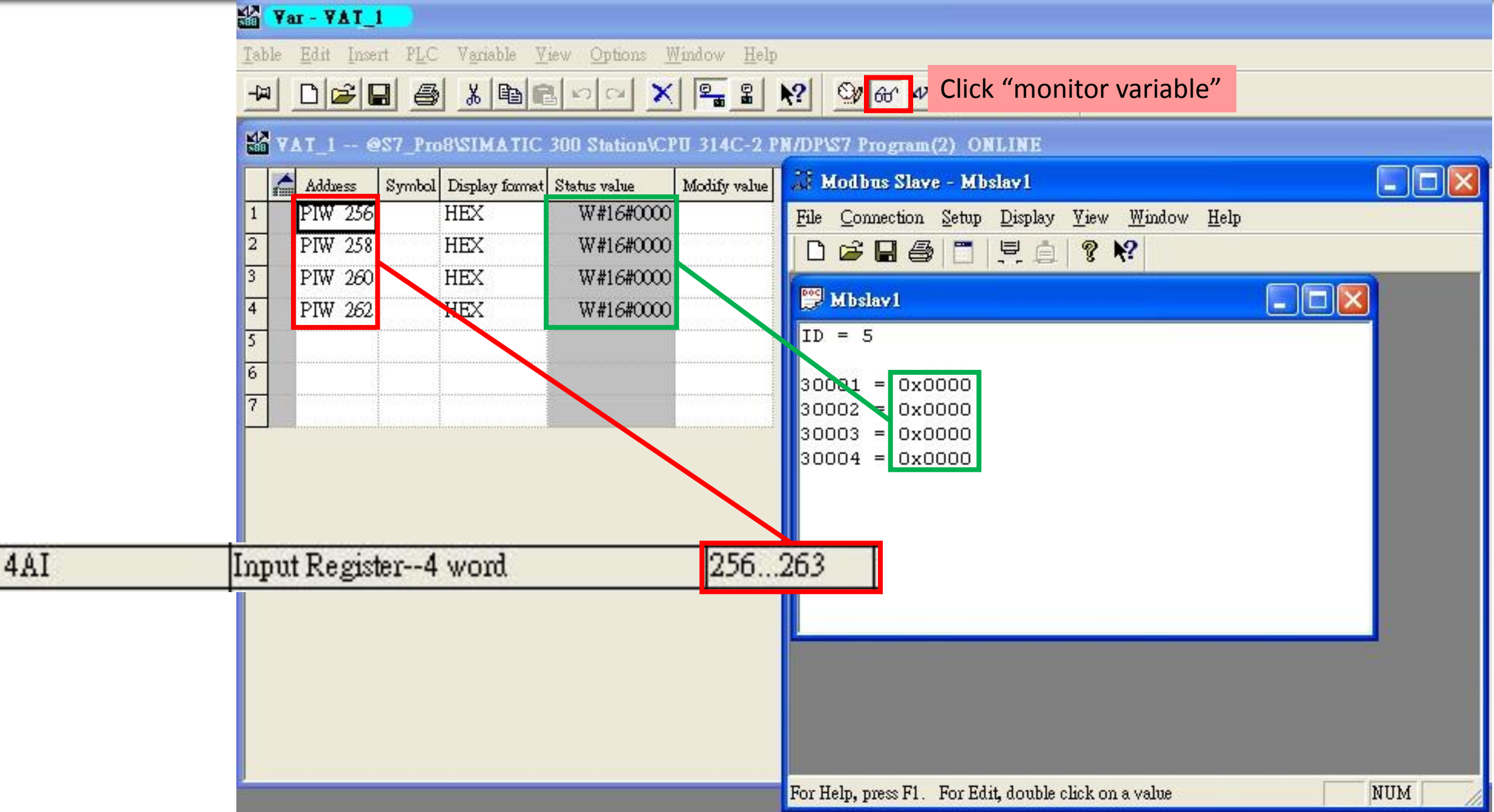

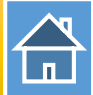

#### ₩ Yar - ¥AT\_1

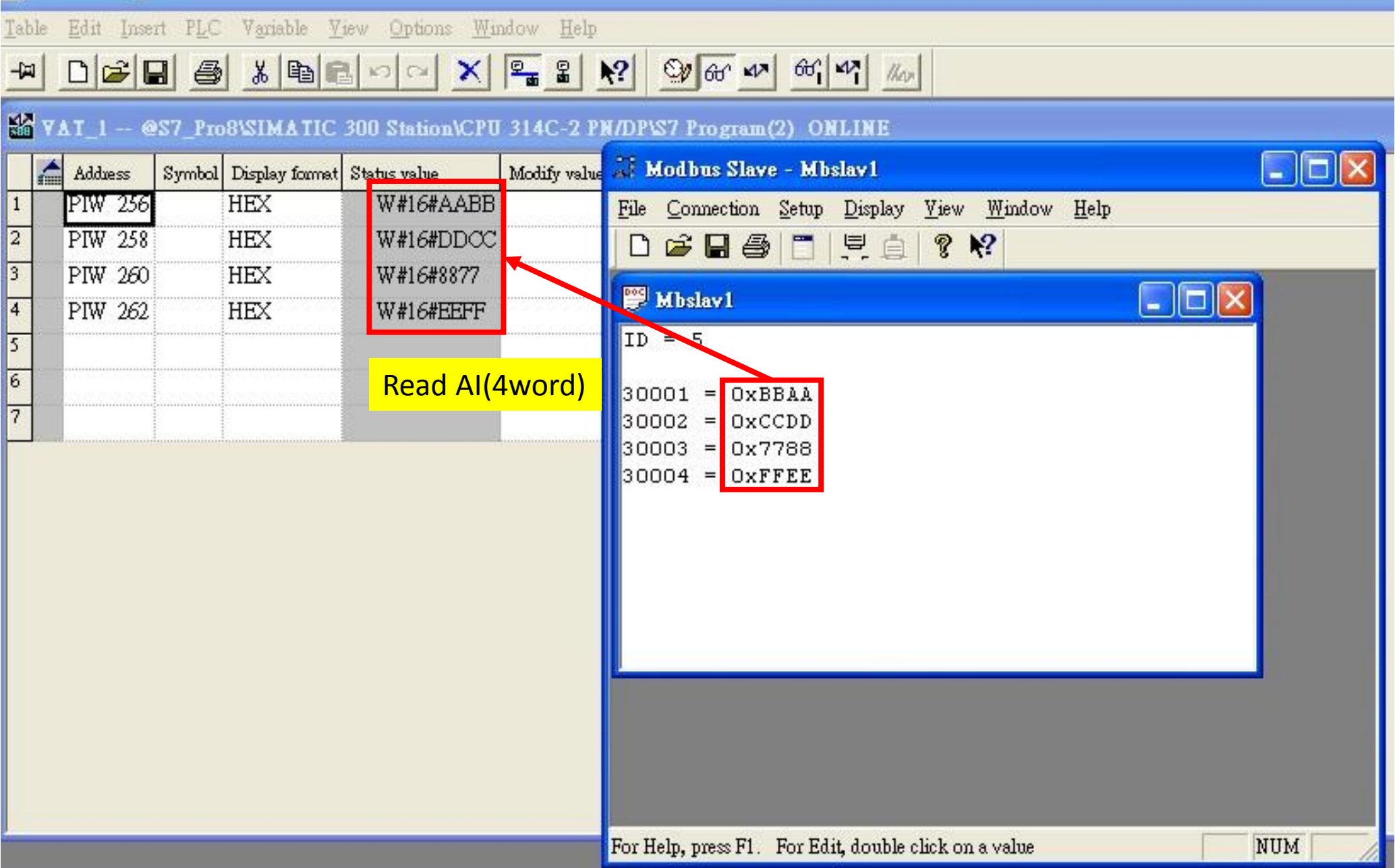